# Guia

do usuário plataforma Bradesco Developers.

## 1.Introdução

Bem-vindo ao Bradesco Developers, o portal oficial do Bradesco para comercialização de APIs. Este guia foi desenvolvido para orientar nossos clientes na utilização eficiente do portal, proporcionando uma experiência de integração simples e intuitiva.

No Bradesco Developers, você terá acesso a uma ampla gama de APIs que permitem a integração direta com os serviços do Bradesco, facilitando o desenvolvimento de soluções inovadoras e personalizadas para atender às suas necessidades.

Ao longo deste manual, você encontrará instruções detalhadas sobre como se cadastrar no portal, explorar as APIs disponíveis, e utilizar as ferramentas e recursos oferecidos para maximizar o potencial dos seus projetos. Estamos comprometidos em fornecer suporte contínuo e garantir que você aproveite ao máximo todas as funcionalidades do Bradesco Developers.

Vamos começar essa jornada de inovação juntos!

Sumario guia prático plataforma Bradesco Developers

- 1. <u>Cadastro e login</u>
- 2. Produtos
- 3. Assinatura
- 4.<u>Aplicação</u>
- 5.<u>Sandbox</u>
- 6.<u>Produção</u>

# 1.Cadastro

### Conecte-se a inovação financeira. **Explore as APIs do Bradesco!**

Simplifique a experiência do usuário, otimize processos e ofereça uma experiência financeira inovadora.

Clique no botão "Entrar / Registrar" para efetuar seu cadastro na plataforma.

INÍCIO CATEGORIAS PRODUTOS

...

Entrar / Registrar

Ver todos

2

#### Categorias em Destaque 🕕

Q Buscar

CONCILIAÇÃO

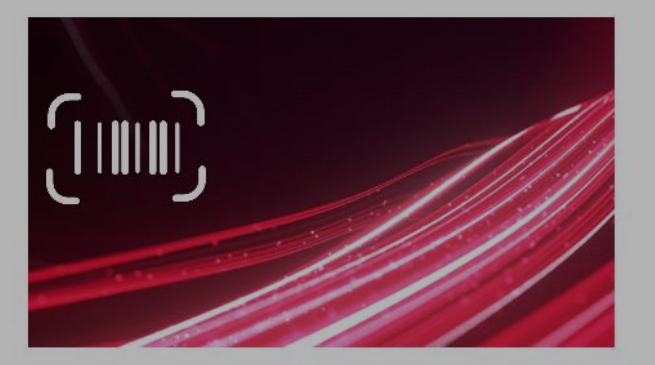

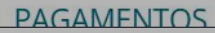

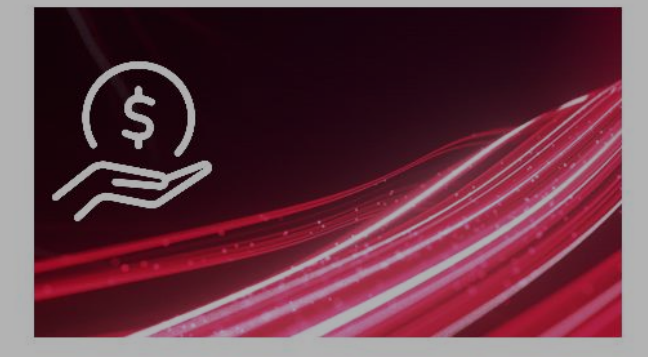

SUPORTE

RECEBIMENTO

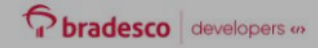

| Faça login na sua conta<br><sub>Email</sub>                                                                                                    |                                                                         |
|----------------------------------------------------------------------------------------------------|-------------------------------------------------------------------------|
| Continuar                                                                                                    |                                                                         |
| Não tem certeza se você tem uma conta? Por favor, forneça seu<br>endereço de email e clique em Continuar. Se sua organização tiver um<br>provedor de identidade configurado, você poderá se autenticar<br>usando suas credenciais corport |                                                                         |
| Se você ainda não tem uma con a, inscreva-se para criar sua cor :a.                                                                                                    | Clique em "inscreva-se", para iniciar o<br>cadastro de sua organização. |

Todos os Direitos Reservados © 2024 Banco Bradesco SA CNPJ: 60.746.948.0001-12 | Cidade de Deus, s/nº Vila Yara | Osasco | SP | CEP: 06029-900

Código de defesa do consumidor | Consumidor.gov.br | Diretiva de privacidade | Lei geral de proteção de dados

Preencha os dados do usuário que será cadastrado, crie sua senha de acesso e finalize seu cadastro, clicando em "Inscrever-se".

| Crie sua conta           |
|--------------------------|
| Já tem uma conta? Entrar |
| *Primeiro Nome           |
| *Sobrenome               |
| *Email                   |
| *Senha                   |
|                          |
| *Confirmar Senha         |
| *Organização             |
| *CNPJ ()                 |
| 12.345678/0001-99        |
| *Telefone Celular ③      |
| (99)9999-9999            |
| Inscrever-se             |
|                          |
|                          |

Todos os Direitos Reservados © 2024 Banco Bradesco SA CNPJ: 60.746.948.0001-12 | Cidade de Deus, s/nº Vila Yara | Osasco | SP | CEP: 06029-900

Código de defesa do consumidor | Consumidor.gov.br | Diretiva de privacidade | Lei geral de proteção de dados

Ao receber o e-mail de ativação, clique no botão "Ative sua Conta", você será direcionado para home do Portal Bradesco Developers.

#### Atenção!

Caso não identifique o e-mail para ativação da sua conta, certifique sua caixa de spam.

### bradesco developers «»

Obrigado por se inscrever na Portal Bradesco Developers!

Antes que sua conta possa ser usada, você deve ativá-la. Clique no link abaixo ou copie e cole-o no seu navegador favorito.

© 2024 BRADESCO Group

### Conecte-se a inovação financeira. **Explore as APIs do Bradesco!**

Simplifique a experiência do usuário, otimize processos e ofereça uma experiência financeira inovadora.

Para realizar seu login, clique no botão "Entra / Registrar"

> INÍCIO PRODUTOS CATEGORIAS

...

Entrar / Registrar

Ver todos

#### Categorias em Destaque 🕕

Q Buscar

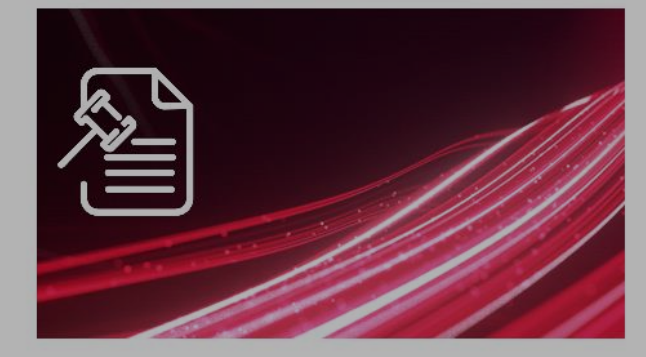

CONCILIAÇÃO

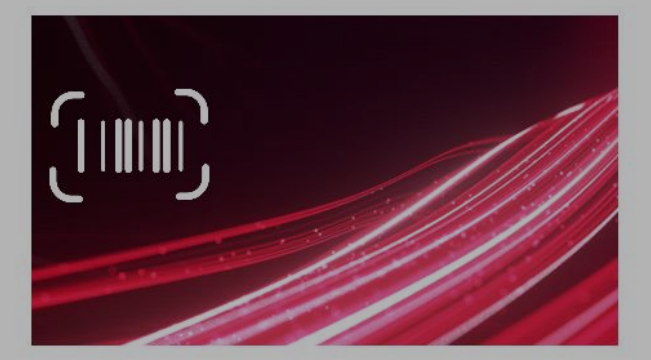

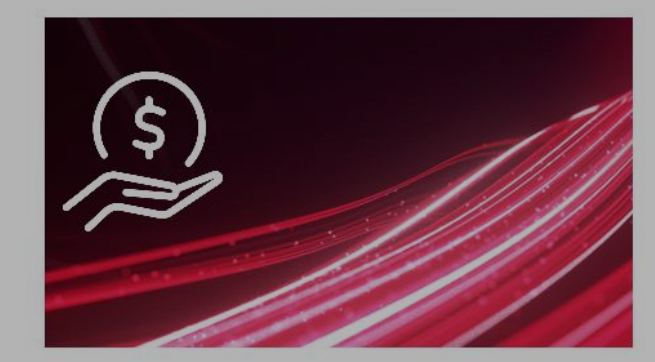

SUPORTE

PAGAMENITOS

RECERIMENITO

| P | bradesco | developers « |
|---|----------|--------------|
|   |          |              |

| Faça login em sua conta                                                            |                    |                                     |  |
|------------------------------------------------------------------------------------|--------------------|-------------------------------------|--|
|                                                                                    | Email              | Faça login com um usuário diferente |  |
|                                                                                    | sena.wellington@ou | tlook.com.br                        |  |
|                                                                                    | Senha              | Esqueceu a senha?                   |  |
|                                                                                    | •••••              |                                     |  |
|                                                                                    |                    | Entrar                              |  |
|                                                                                    |                    |                                     |  |
| Preencha os dados do usuário para<br>acessar a plataforma e clique em<br>"Entrar". |                    |                                     |  |

Todos os Direitos Reservados © 2024 Banco Bradesco SA CNPJ: 60.746.948.0001-12 | Cidade de Deus, s/nº Vila Yara | Osasco | SP | CEP: 06029-900

Código de defesa do consumidor | Consumidor.gov.br | Diretiva de privacidade | Lei geral de proteção de dados

# 2. Produtos

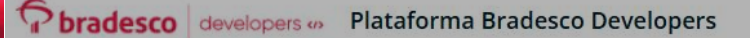

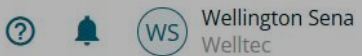

### Conecte-se a inovação financeira. Explore as APIs do Bradesco!

Simplifique a experiência do usuário, otimize processos e ofereça uma experiência financeira inovadora.

Clique em "Produtos" para visualizar nosso catálogo.

**APLICATIVOS** 

#### Q Buscar

#### Categorias em Destaque 💿

Ver todos

SUPORTE

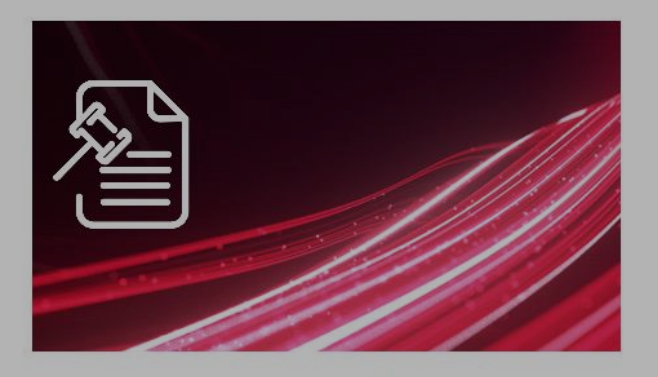

CONCILIAÇÃO

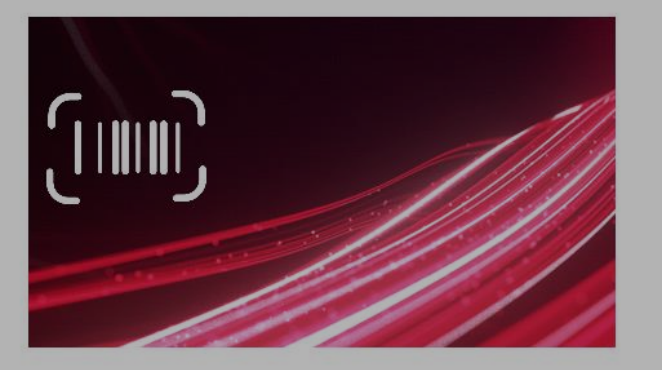

PAGAMENTOS

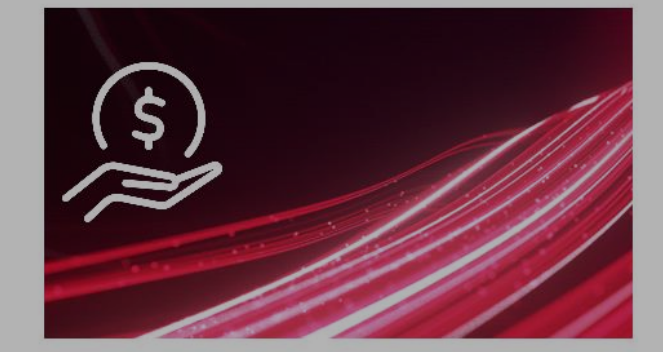

CATEGORIAS

INÍCIO

PRODUTOS

RECEBIMENTO

四

-

•

6

a.

~

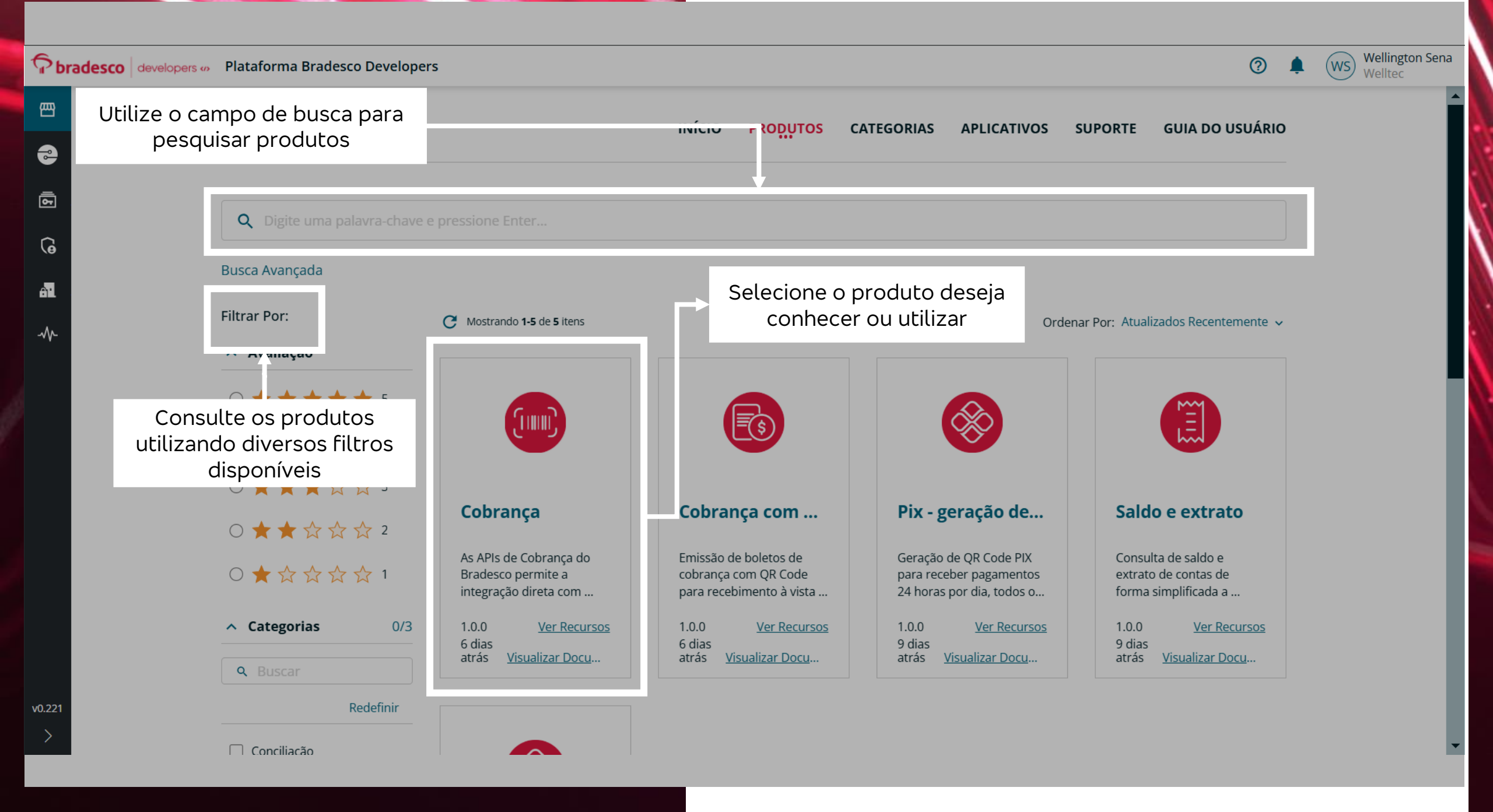

## Contexto

Para utilizar o ambiente de produção ou sandbox, será necessário seguir algumas etapas:

## 1.Assinatura

A assinatura deve ser realizada por ambiente (Sandbox ou produção) e produto. A assinatura de sandbox é aprovada automaticamente, para a assinatura de produção você precisará ter os pré-requisitos atendidos e o time de negócios Bradesco realizará a liberação em até 2 dias úteis.

## 2 Aplicação

É possível ter somente uma aplicação ou criar várias, depende do seu objetivo. Será necessário associar cada recurso do seu produto em uma aplicação.

## **3.Credencial**

**Pix:** Será necessário criar uma credencial para cada recurso nesse momento. **Demais produtos:** É possível utilizar a mesma credencial para diversos recursos e produtos, mas é necessário associa-los via portal.

# **3Assinatura**

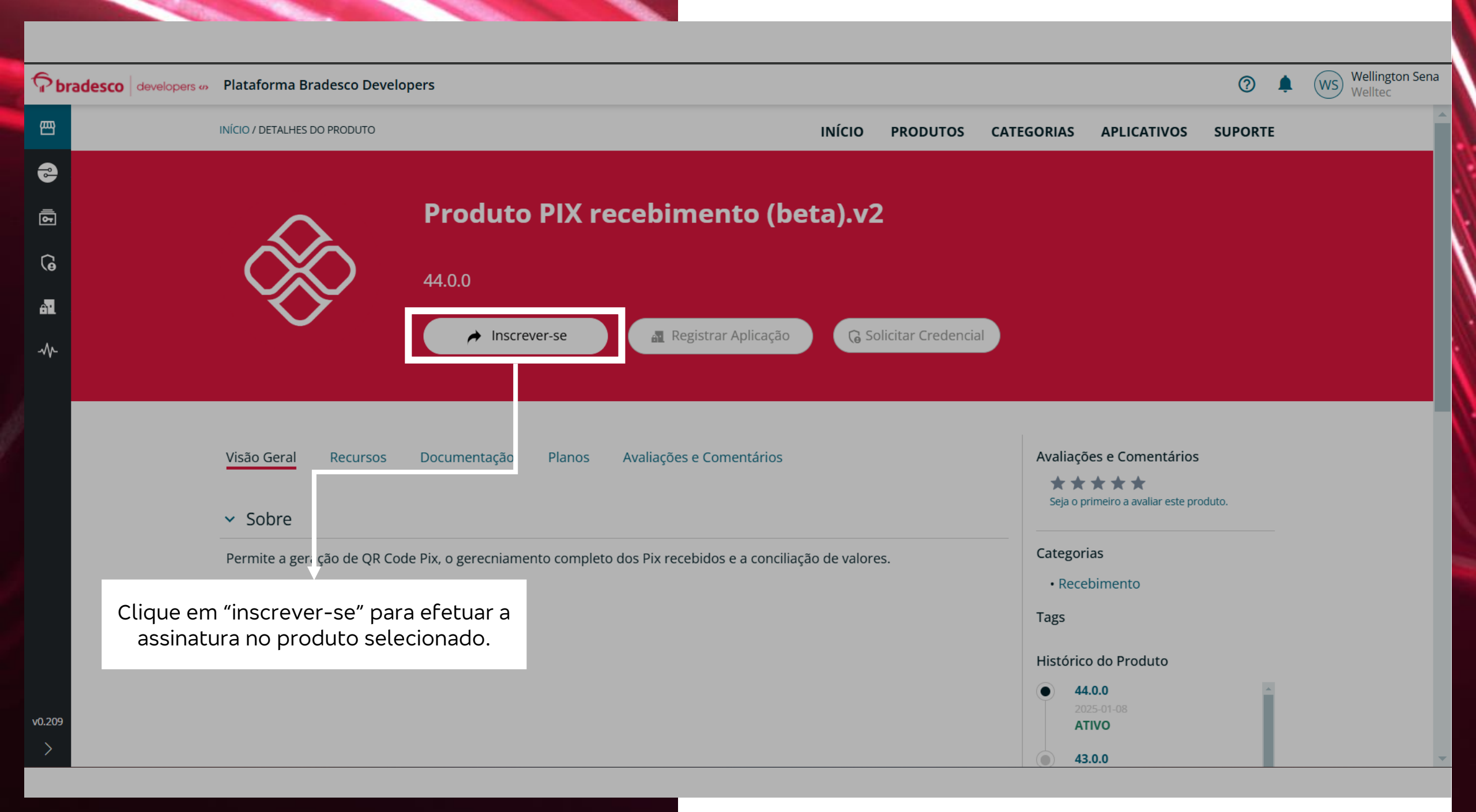

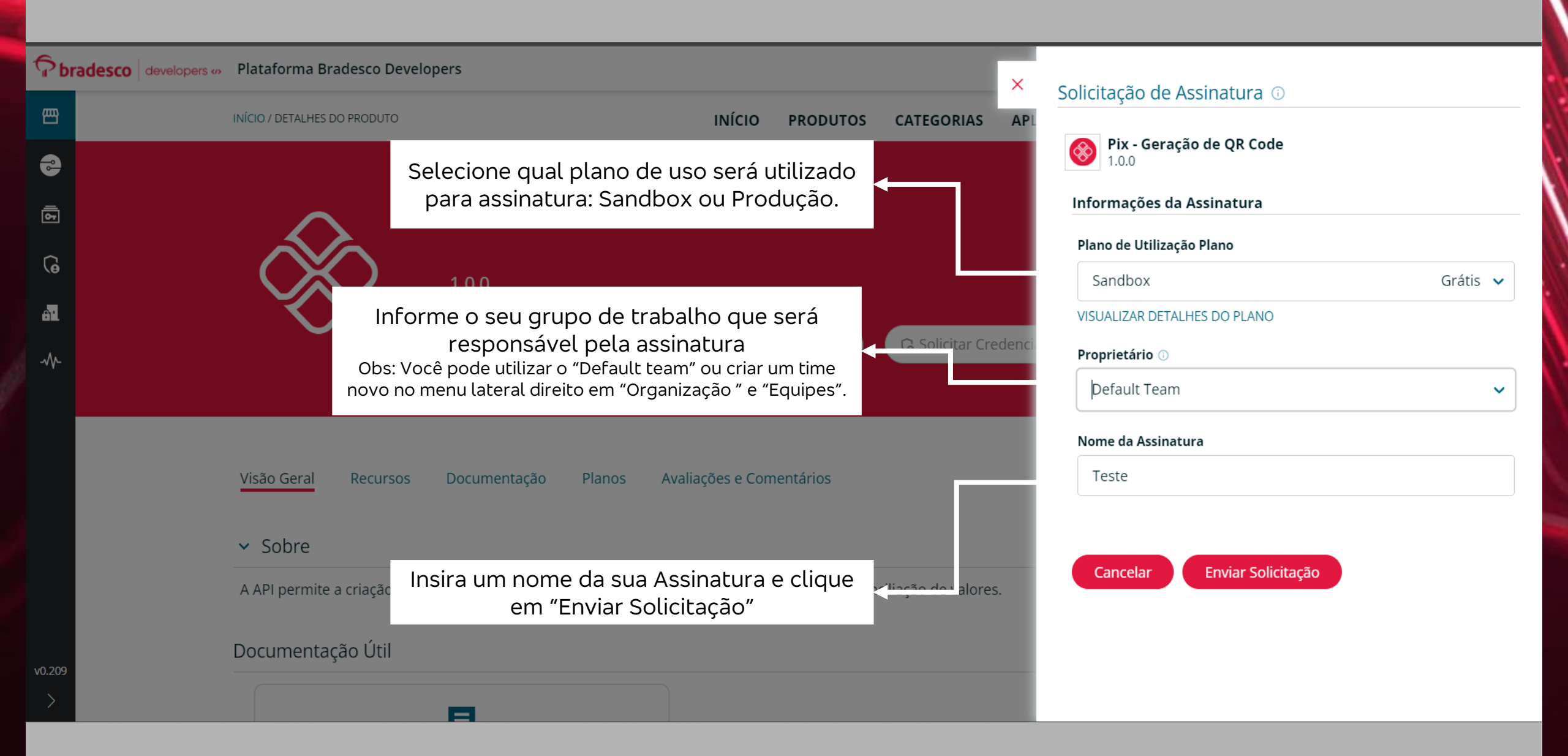

| Þ        | radesco developers 🛷 | Plataforma Bradesco Develo   | opers ×                                                                        | Solicitação de Assinatura ①                                                                                                    |
|----------|----------------------|------------------------------|--------------------------------------------------------------------------------|----------------------------------------------------------------------------------------------------|
| 四        |                      | INÍCIO / DETALHES DO PRODUTO | INÍCIO PRODUTOS                                                                |                                                                                                    |
| 8        |                      |                              |                                                                                | $\checkmark$                                                                                                    |
| <u> </u> |                      | $\sim$                       | Produto PIX recebimento (beta).v2                                              | Assinatura Aprovada                                                                                                    |
| ລ        |                      | $\sim$                       |                                                                                | Sua assinatura foi aprovada!                                                                                                    |
| A        |                      | $\sim$                       | 44.0.0                                                                         | Por favor, continue com o próximo passo para obter credenciais para as<br>APIs neste Produto de API.                                      |
|          |                      | $\sim$                       | Inscrito 🕂 🚮 Registrar Aplicação 🕞 Solicitar Credenc                           | Por favor, observe que você pode encontrar suas assinaturas a qualquer<br>momento através de Assinaturas no menu de navegação à esquerda. |
|          |                      |                              |                                                                                | Selecione Registrar Aplicação para solicitar acesso aos diversos recursos no                                                              |
|          |                      |                              |                                                                                | producto.                                                                                                    |
|          |                      | Visão Geral Recursos         | Documentação Planos Avaliações e Comentários                                   | Registrar Aplicação                                                                                                    |
|          |                      | ✓ Sobre                      |                                                                                |                                                                                                    |
|          |                      | Permite a geração de QR Co   | de Pix, o gerecniamento completo dos Pix recebidos e a conciliação de valores. | l l l l l l l l l l l l l l l l l l l                                                                                                    |
|          |                      |                              |                                                                                |                                                                                                    |
|          |                      |                              |                                                                                |                                                                                                    |
|          |                      |                              | Em seguida, você será informando sobre a<br>aprovação de sua assinatura.       |                                                                                                    |
| v0.209   |                      |                              |                                                                                |                                                                                                    |

# 4 Aplicação

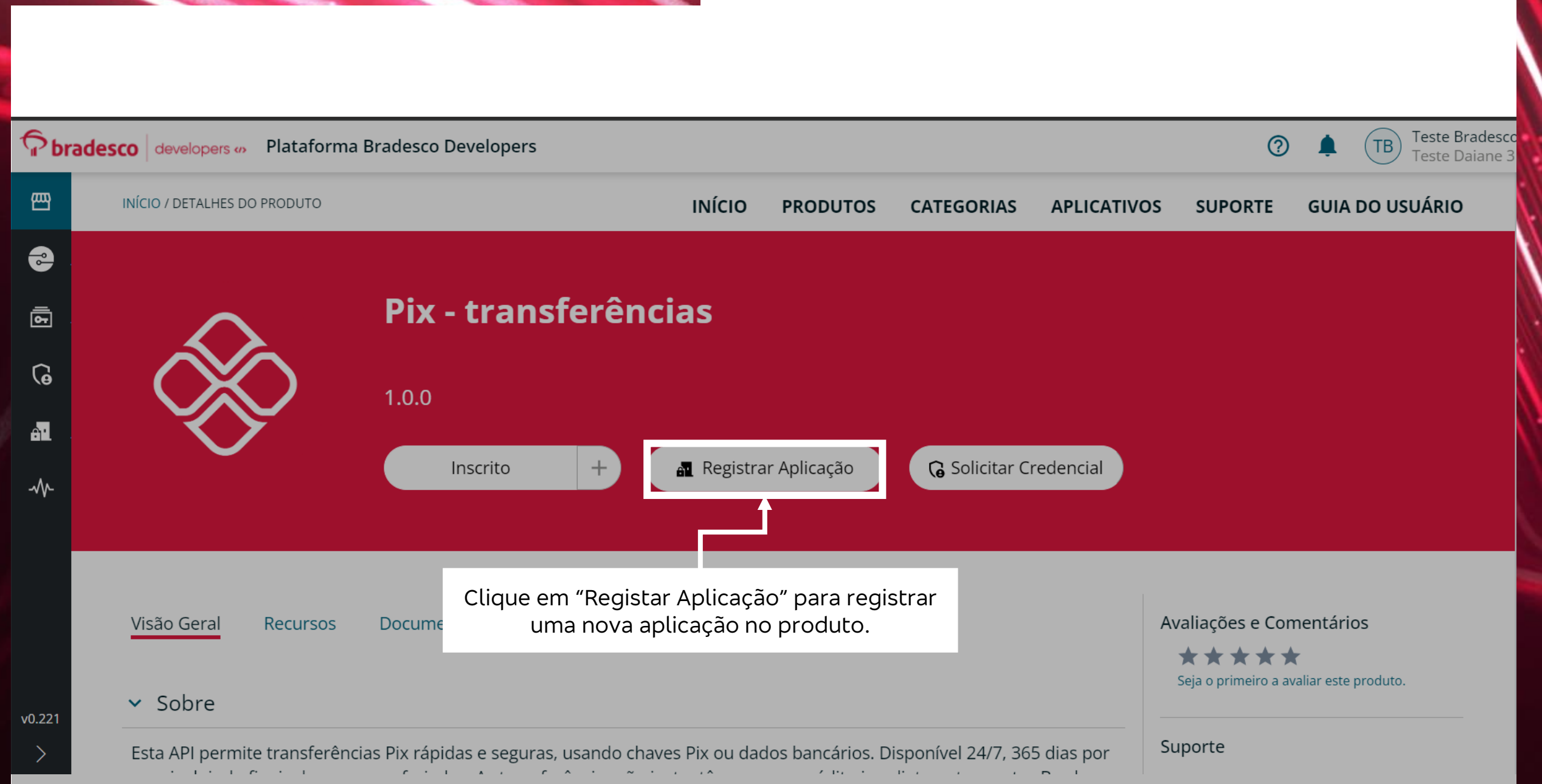

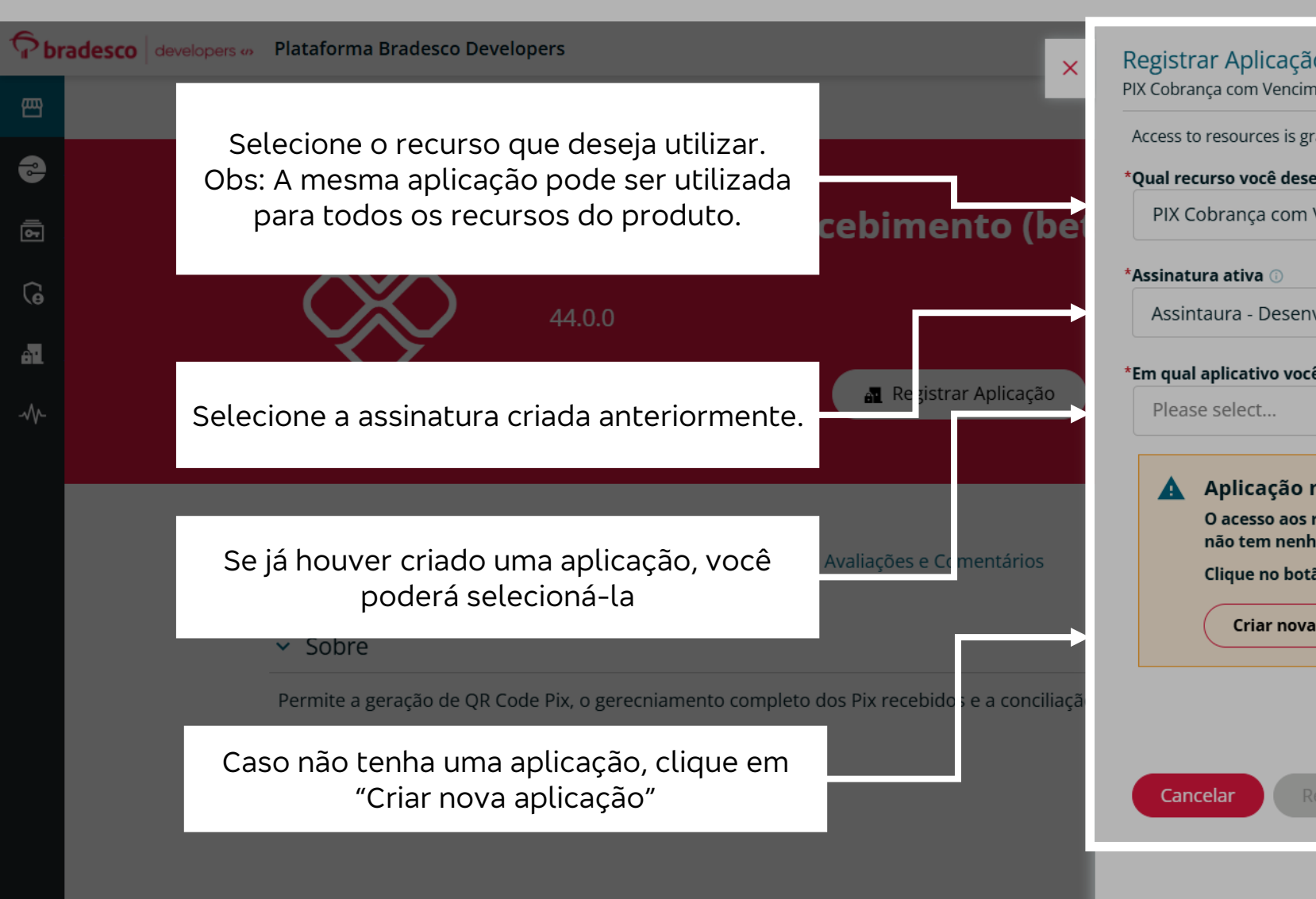

| egistrar Aplicação 🕕<br>X Cobrança com Vencimento                                                                                                    |  |  |  |
|----------------------------------------------------------------------------------------------------|--|--|--|
| access to resources is granted for a specific application.                                                                                                    |  |  |  |
| Qual recurso você deseja acessar?                                                                                                    |  |  |  |
| PIX Cobrança com Vencimento 🗸                                                                                                    |  |  |  |
| Assinatura ativa 🛈                                                                                                    |  |  |  |
| Assintaura - Desenvolvedores                                                                                                    |  |  |  |
| m qual aplicativo você deseja armazenar a credencial? 💿                                                                                                    |  |  |  |
| Please select 🗸                                                                                                    |  |  |  |
| <ul> <li>Aplicação não definida</li> <li>O acesso aos recursos é concedido para uma aplicação específica. Parece que você ainda não tem nenhuma aplicação definida.</li> <li>Clique no botão abaixo para definir uma nova aplicação.</li> <li>Criar nova aplicação</li> </ul> |  |  |  |

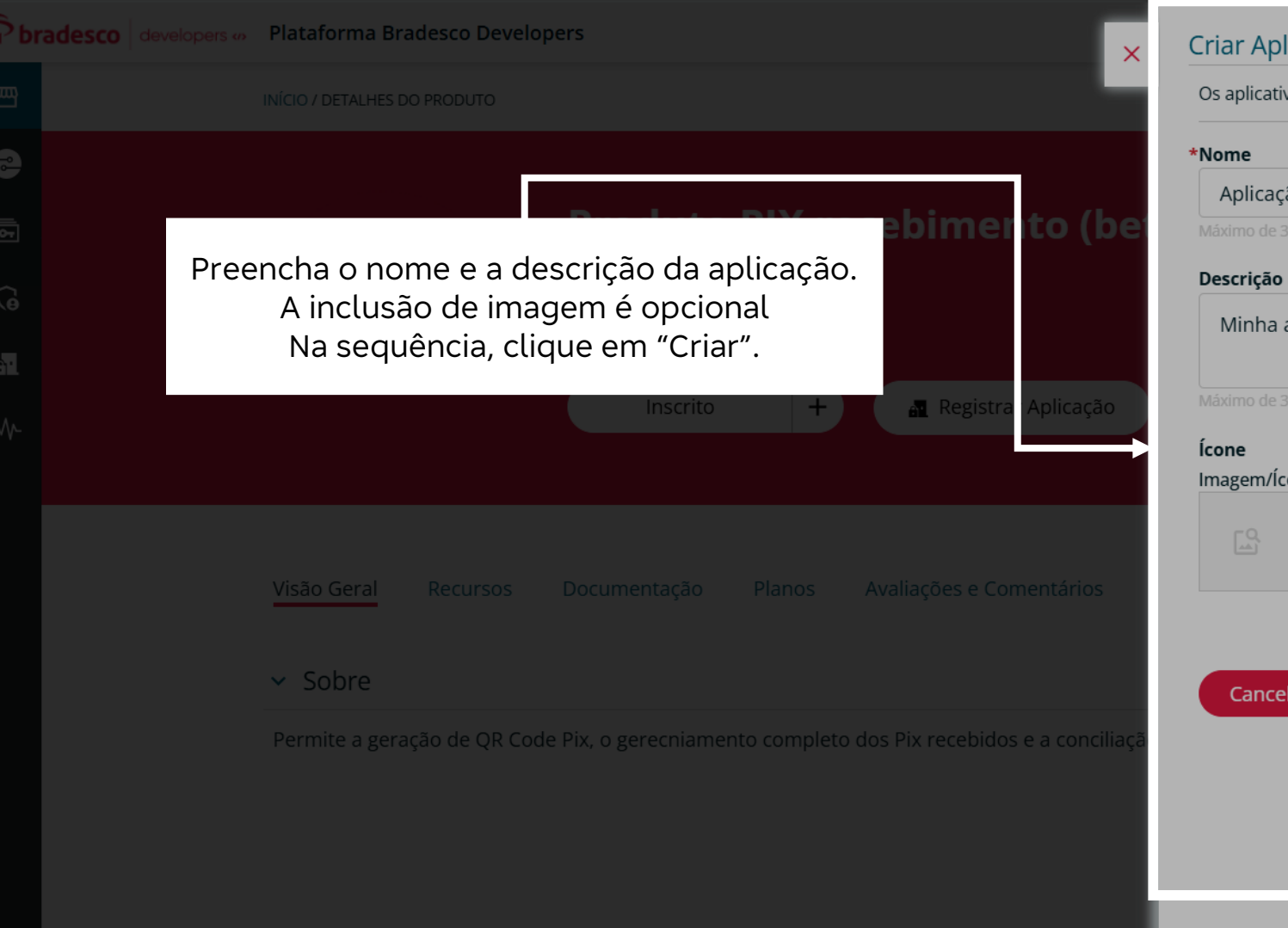

#### Criar Aplicativo ①

Os aplicativos podem ser reutilizados em APIs no mesmo produto ou em diferentes produtos.

#### Aplicação testes

Minha aplicação

#### Imagem/Ícone do Perfil

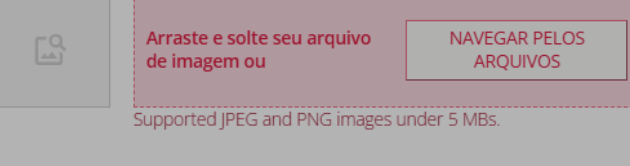

| Cancelar | Criar |
|----------|-------|
|          |       |

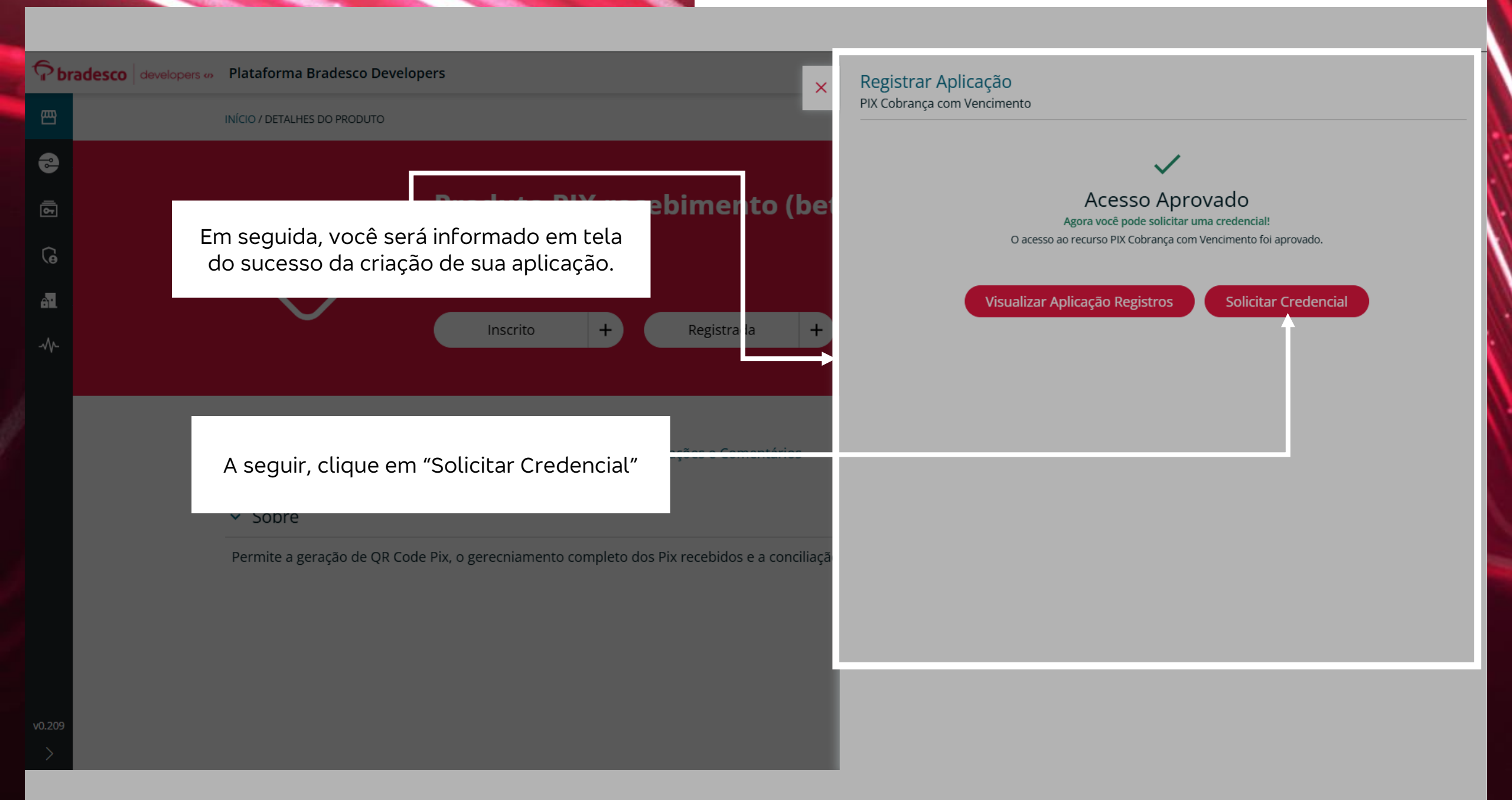

# 5Sandbox

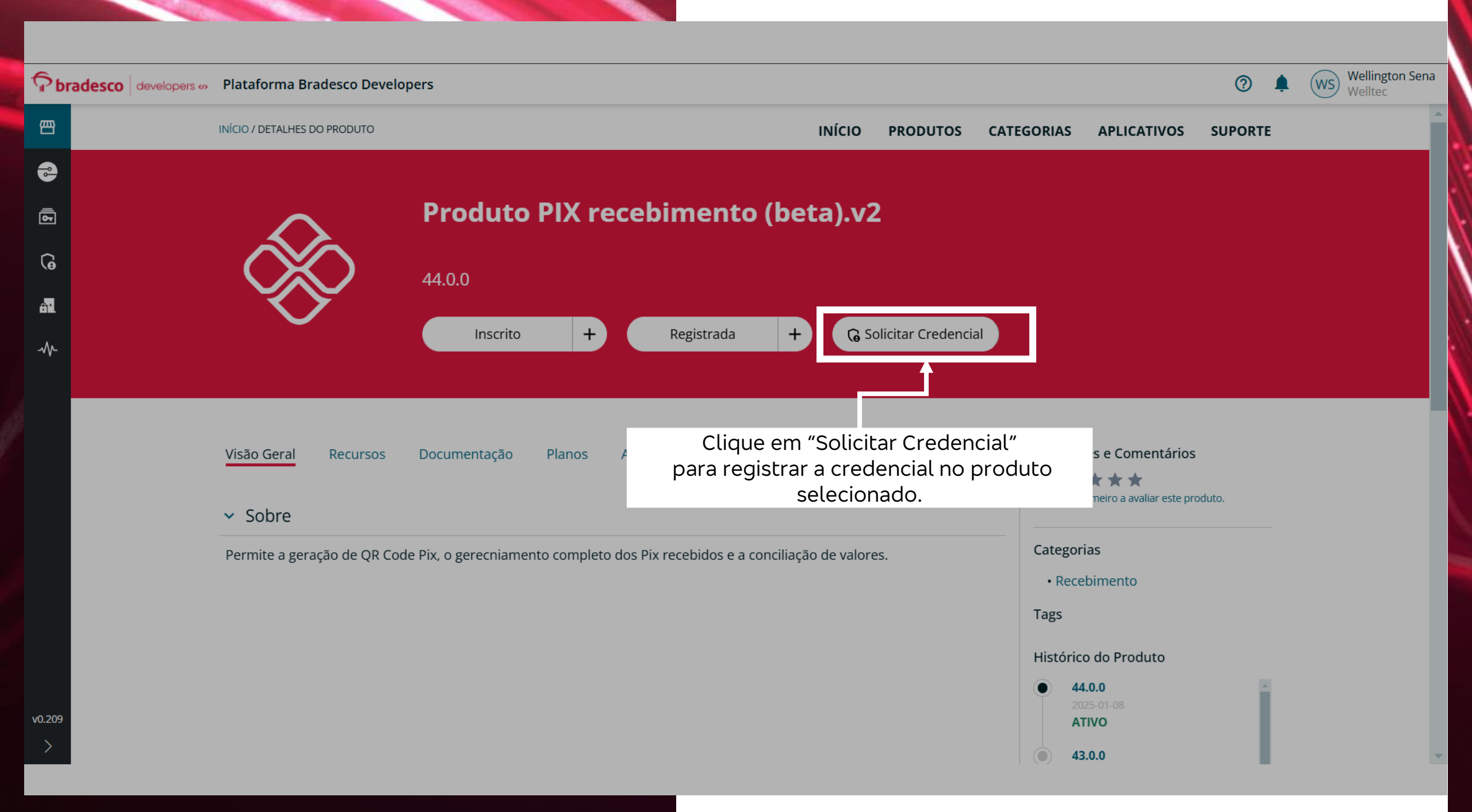

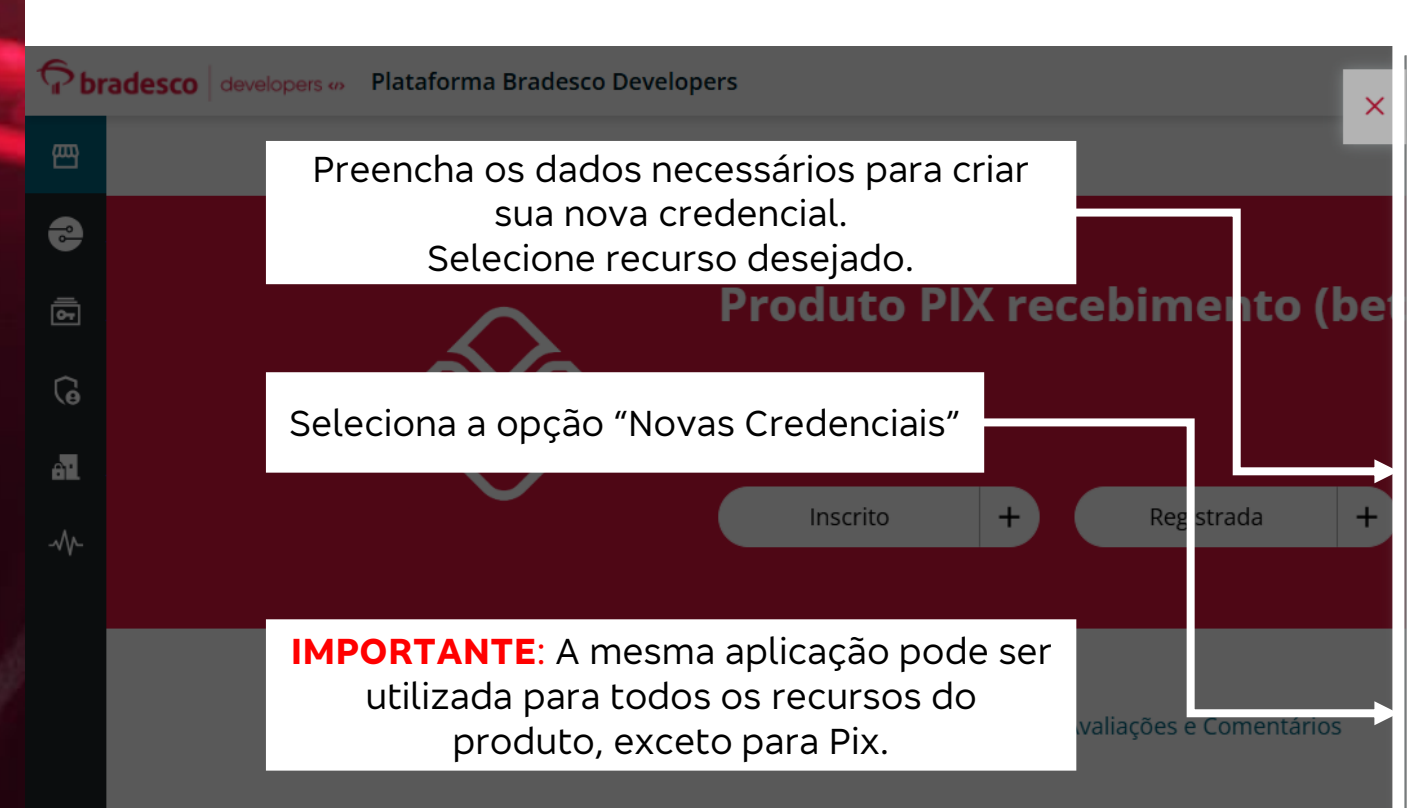

#### Sobre

#### **AVISO IMPORTANTE:**

Ao criar credenciais **para produtos "PIX",** os usuários devem gerar credenciais para todos os recursos (APIs) disponíveis. No entanto, para ativar o produto, é necessário utilizar apenas uma das credenciais criadas.

Não há necessidade de executar cada API de token com todas as credenciais.

| *Nome                                                     |   |
|-----------------------------------------------------------|---|
| PIX Recebimento (BETA)                                    |   |
| *Oual recurso você deseia acessar?                        |   |
| PIX Cobrança com Vencimento                               | ~ |
| Proprietário                                              |   |
| Desenvolvedores                                           | ~ |
| *Em qual aplicativo você deseja adicionar a credencial? 💿 |   |
| Aplicação testes                                          | ~ |
| *Tipo                                                     |   |
| mTLS + oAuth                                              | ~ |
|                                                           |   |

#### URL de Redirecionamento

Solicitar Credencial

https://developers.bradesco.com.br/productDetails/8a2e88da93bd2a880193c16a3...

D

JRL de retorno para onde você será redirecionado após a autorização da sua aplicação.

#### \*CNPJ

60.746.948.0001-12

#### \*Company Name

Teste

- Aceitamos certificado do tipo A1.

|        | <b>bradesco</b> developers 🦇 Plataforma Bradesco Developers                                            |                   | ×         | Solicitar Credencial                                                                                                    |
|--------|----------------------------------------------------------------------------------------------------|-------------------|-----------|----------------------------------------------------------------------------------------------------|
| 四      | INÍCIO / DETALHES DO PRODUTO                                                                           | INÍCIO PRO        | DUTO      | νααος αο Certificado:                                                                                                    |
| •      |                                                                                                    |                   |           | *CNPJ<br>60.746.948/0001-12                                                                                                    |
| 2      | Ao final do preenchimento dos dados da sua credencial, tenha em mãos seu certificado público.          | de QR (           | Cod       | *Company Name<br>teste Bradesco                                                                                                    |
| 6      | Para anexar o certificado público com êxito,                                                           |                   |           | Certificado Publico no formato .pem, .cer ou .crt                                                                                                    |
| AT.    | necessário que seja importado apenas o corpo,<br>conforme abaixo:                                      |                   | _         | <ul> <li>Escolher arquivo Nenhum arquivo escolhido</li> <li>parceirox_certificate2 1.pem (1).txt (text/plain, 1188 bytes) ×</li> </ul>                                                   |
| -∿∿-   | BEGIN CERTIFICATE<br>END CERTIFICATE<br>Se bouver cabecalbo será preciso retira-lo                     | Reș is            | strada (: | Observações:                                                                                                    |
|        | Para o ambiente <b>Sandbox</b> aceitamos certificado                                                   |                   |           | - Ambiente de Sandbox.<br>Serão aceitos certificados autoassinados.                                                                                                    |
|        | autossinado nos formatos .cer, .crt ou .pem.                                                           | Avaliações e      | e Come    | <ul> <li>- Ambientes de Produção</li> <li>Serão aceitos somente certificados gerados/assinados por uma autoridade certificadora<br/>(tipo A1) nos formatos (.pemcer ou .crt).</li> </ul> |
|        | ✓ Sobre                                                                                                |                   |           | - Certificados para Webhook Pix e Cobrança.                                                                                                    |
|        | Geração de QR Code PIX para receber pagamentos 24 hora                                                 | as por dia, todos | os dias   | Solicitamos que envie e-mail para governancaapis@bradesco.com.br, com o certificado<br>zipado em anexo nos formatos (.pem, .cer ou .crt) tipo EV/OV de domínio SSL, especificando        |
|        | Pré-requisitos para consumo em Produção:                                                               |                   |           | o produto no assunto e com validade mínima de 1 ano e máxima de 3 anos.                                                                                                    |
| v0.225 | <ul> <li>Ter o contrato do produto assinado.</li> <li>Ter chave Pix cadastrada no Bradesco.</li> </ul> |                   |           | Cancelar Criar                                                                                                    |
|        |                                                                                                    |                   |           |                                                                                                    |

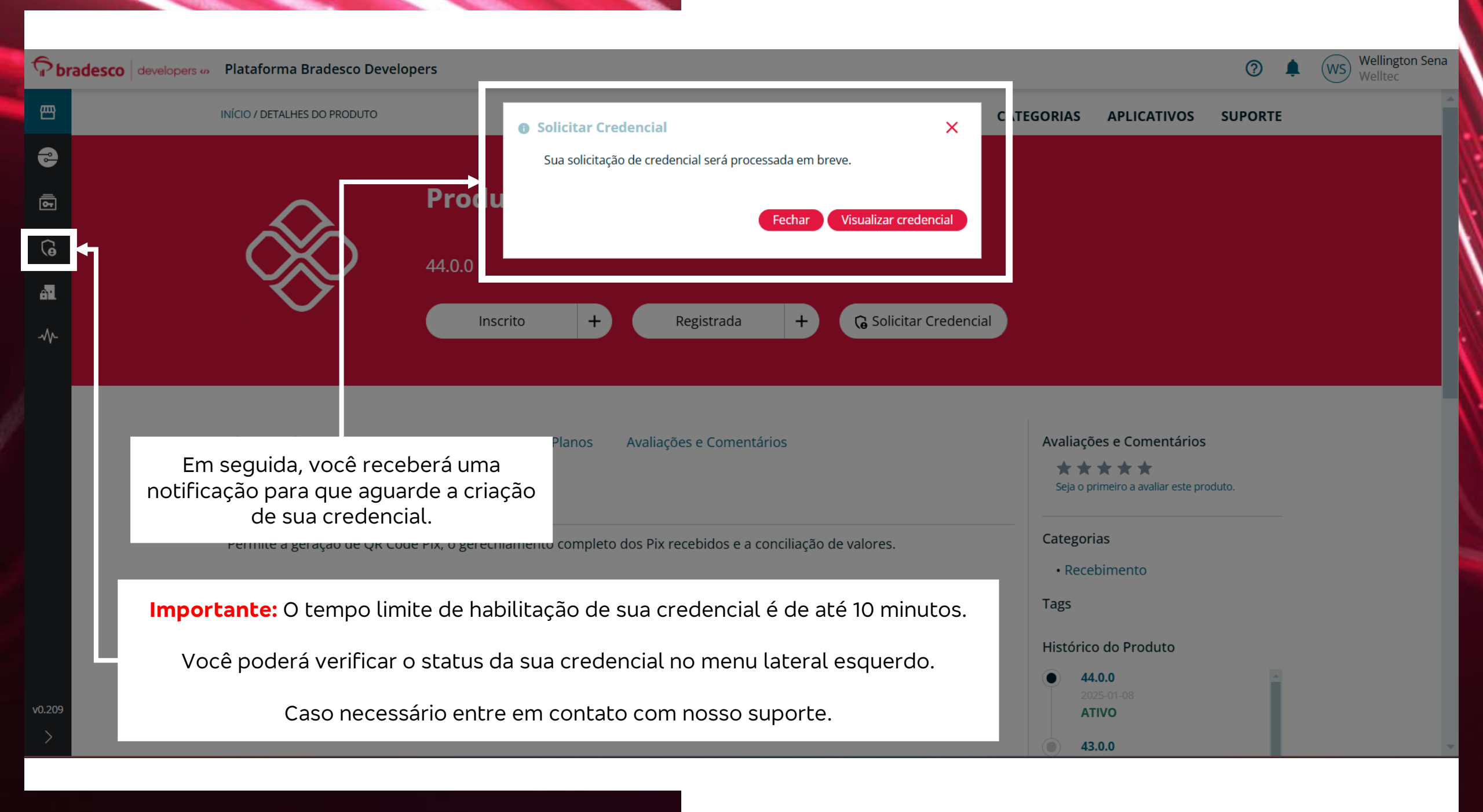

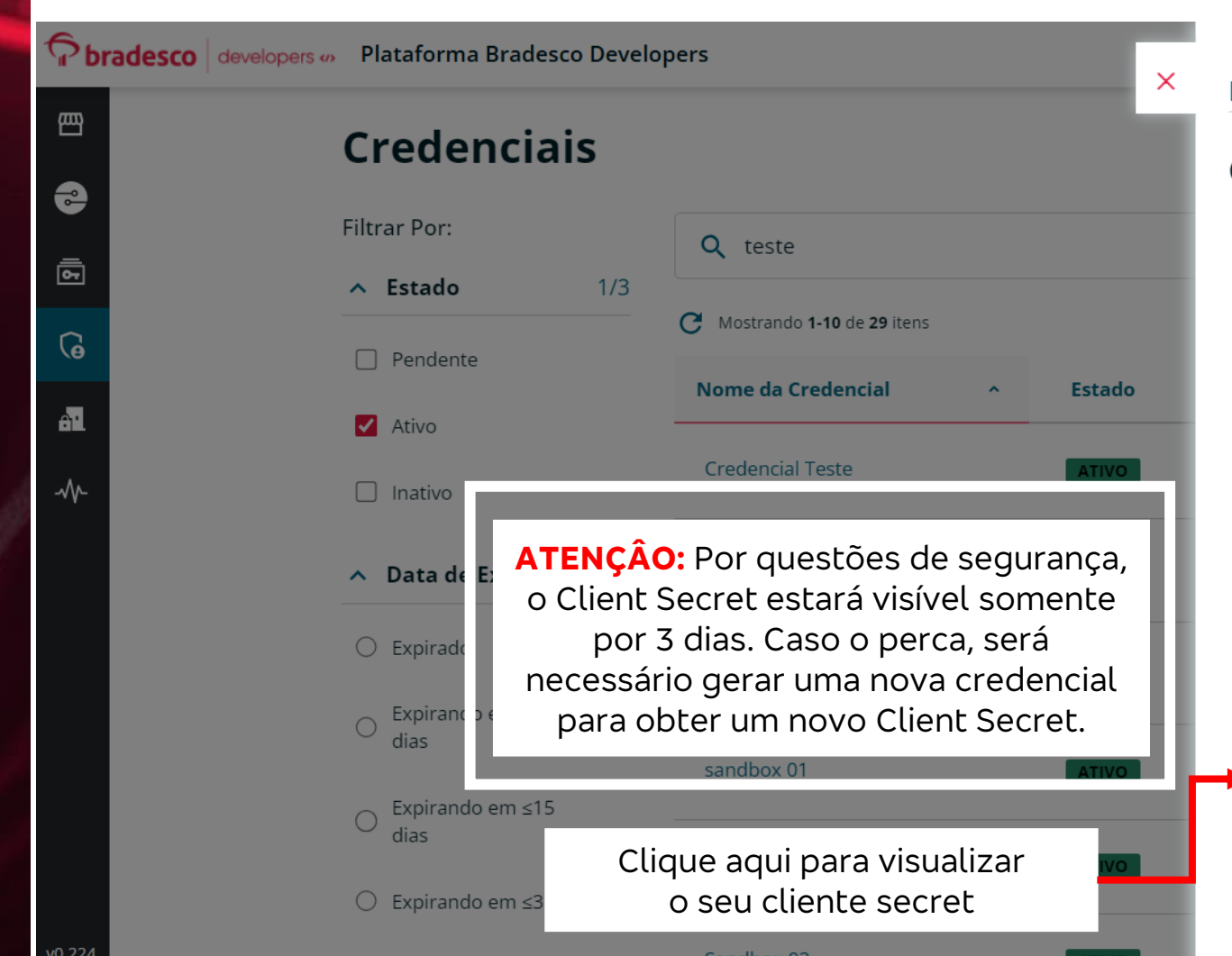

#### Detalhes da Credencial 🛈

#### **Credencial Teste**

| <b>Estado</b><br>ATIVO                    | Expira<br>                                               |                                      |
|-------------------------------------------|----------------------------------------------------------|--------------------------------------|
| <b>Aplicativo</b><br>Teste                |                                                          | <b>Destinatário</b><br>Usuário teste |
| <b>G Valor da Cre</b><br>Tempo restante p | e <b>dencial</b><br>para visualizar o valor da credencia | : 3 dia(s)                           |
|                                           |                                                          |                                      |
| <b>Client ID</b><br>81685d5b-4            | 980-42fa-94df-d447ba1f9113                               | ē                                    |
| Client Secret                             | Θ                                                        |                                      |
| mensagem                                  |                                                          |                                      |

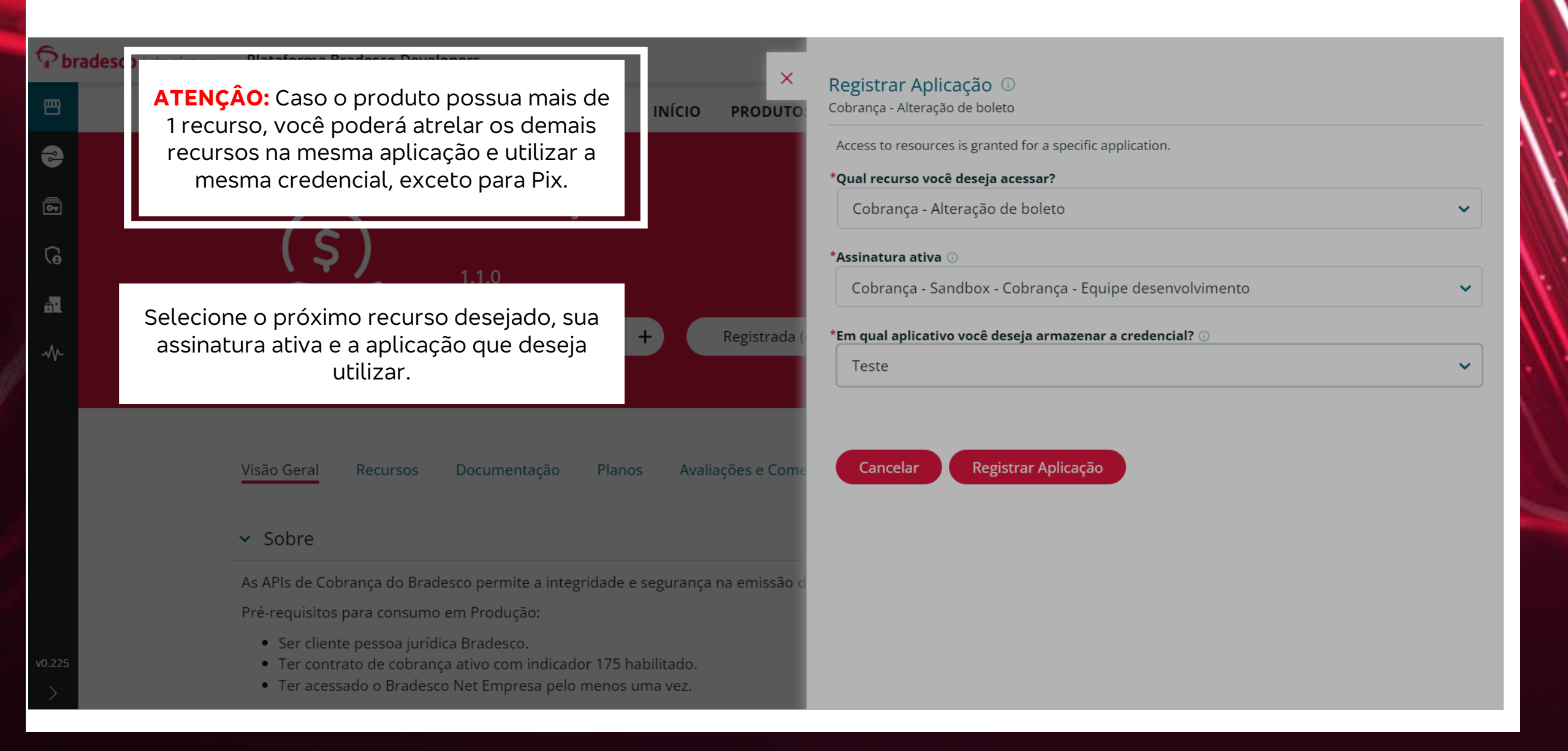

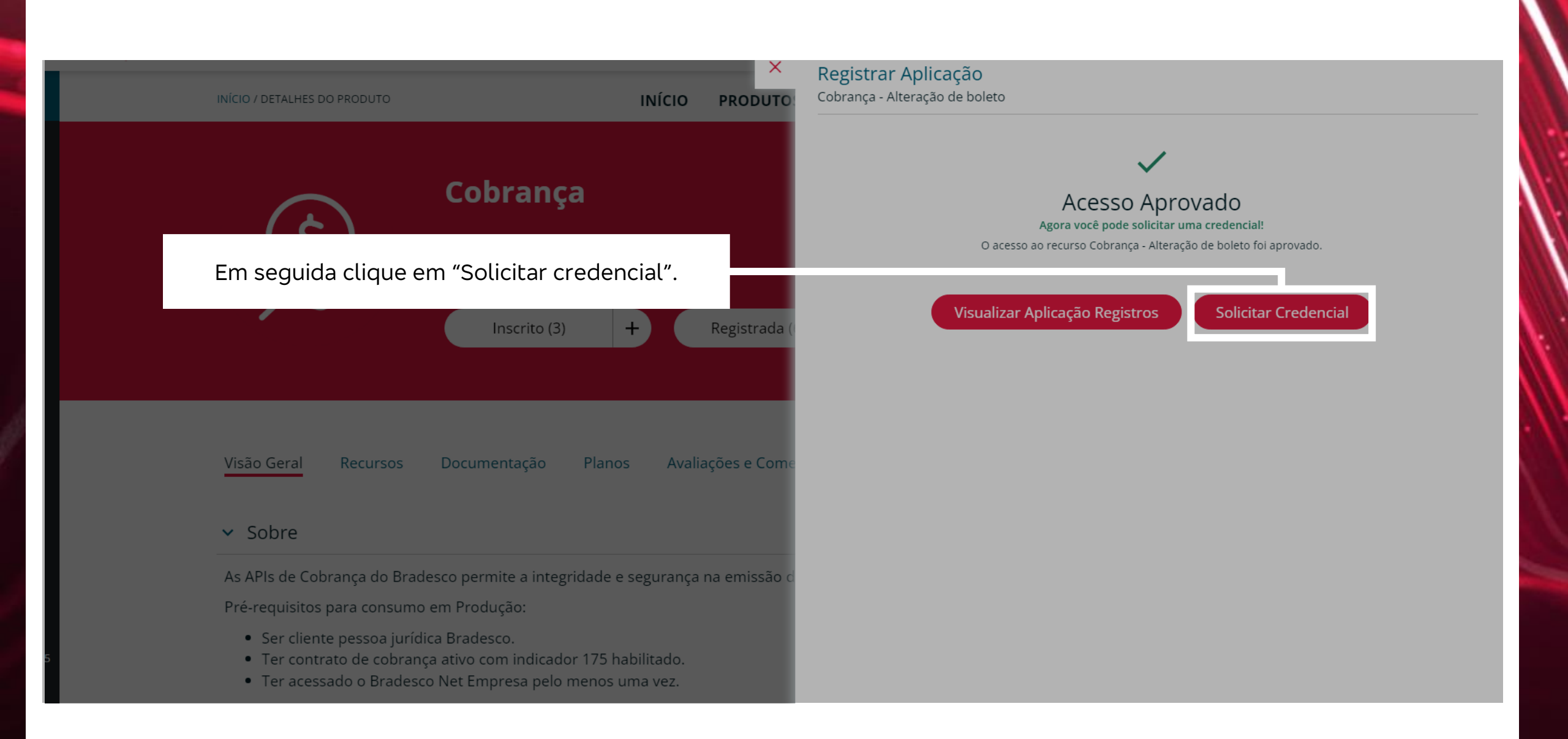

1

#### **Plataforma Bradesco Developers**

INÍCIO PRODUTOS

X

#### <u>Cobranca</u>

Clique em "Usar Existente" para utilizar a mesma credencial para todos os recursos.

Também é possível ter diferentes credencias para cada recurso, clicando em "Solicitar Credencial". Ao clicar nessa opção, uma nova credencial será gerada para o recurso selecionado.

#### ✓ Sobre

As APIs de Cobrança do Bradesco permite a integridade e segurança na emissão de boletos ba

Pré-requisitos para consumo em Produção:

- Ser cliente pessoa jurídica Bradesco.
- Ter contrato de cobrança ativo com indicador 175 habilitado.
- Ter acessado o Bradesco Net Empresa pelo menos uma vez.

#### Documentação Útil

#### Solicitar Credencial

Cobrança - Registro de boleto.

#### Credenciais existentes para o aplicativo Aplicação de pagamento

| Nome                                   | Data de Emissã          | io Estado            |
|----------------------------------------|-------------------------|----------------------|
| Credencial - Pagamentos de Boleto      | 2025-03-04              | Ativo                |
| Teste Credencial - API de pagamentos   | 2025-03-04              | Ativo                |
| Mostrando <b>1-2</b> de <b>2</b> itens | < < <mark>1</mark> > >I | 10 🛩 por página      |
|                                        | Usar Existente          | Solicitar Credencial |

### Utilização sandbox

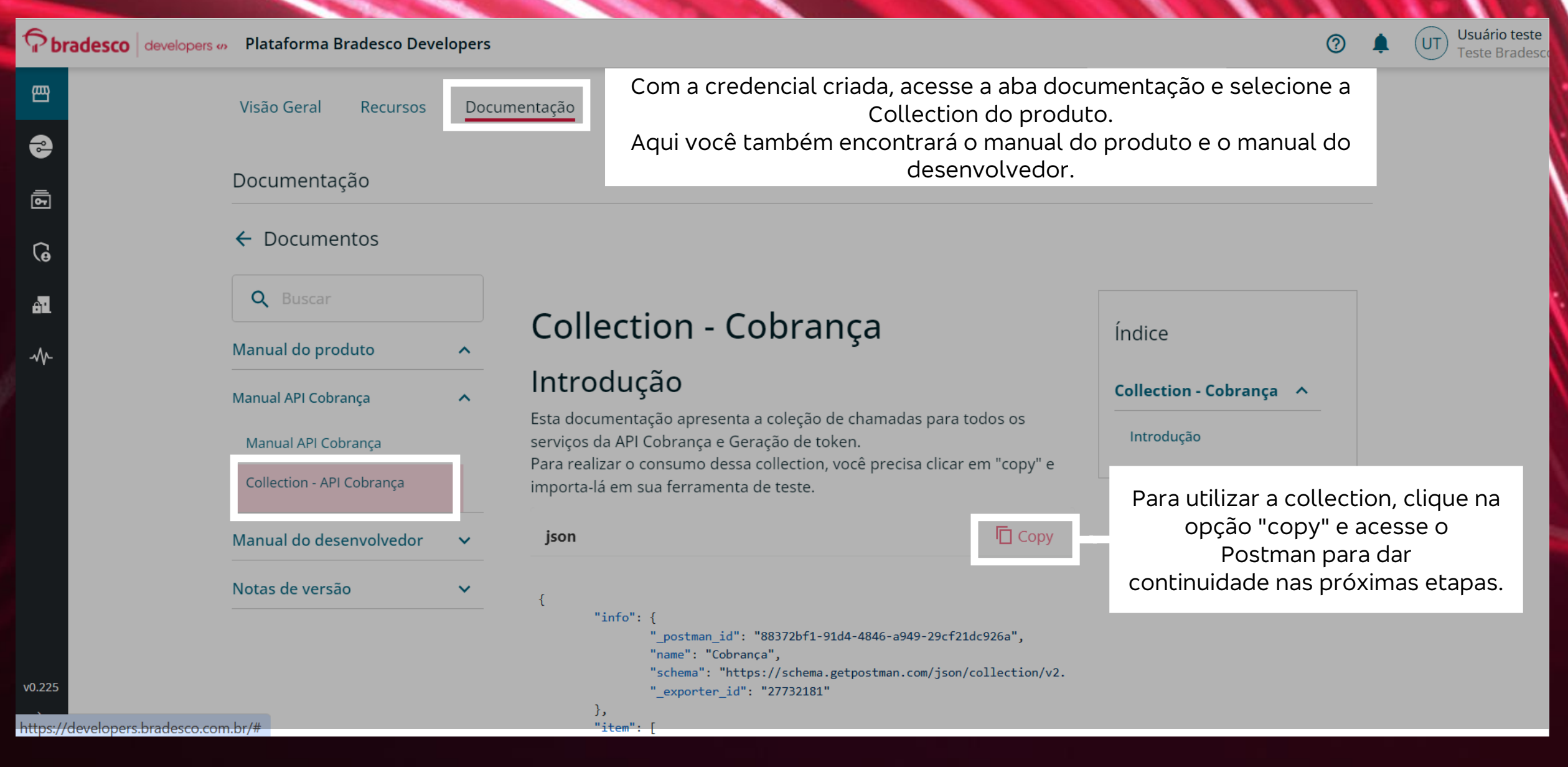

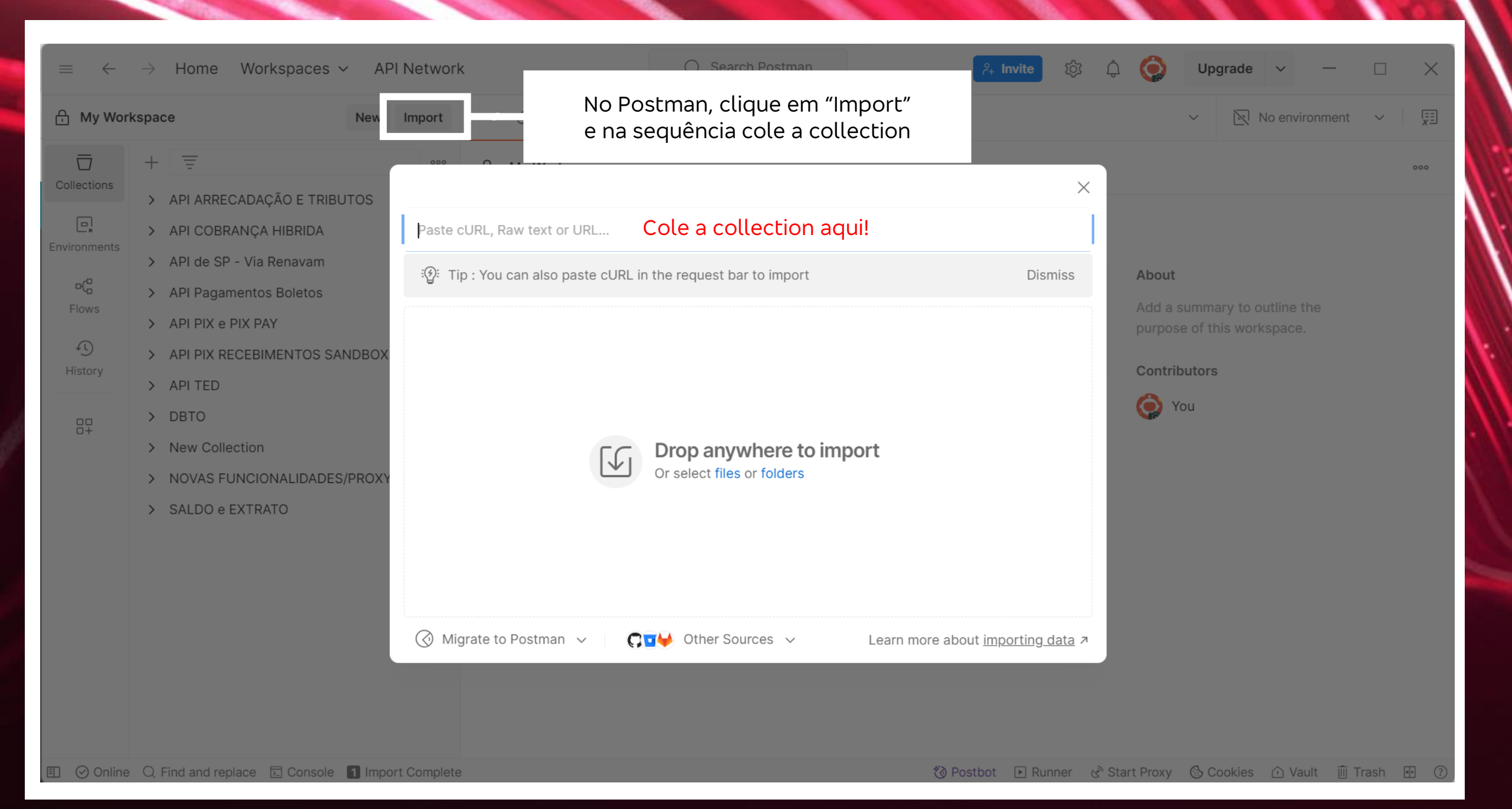

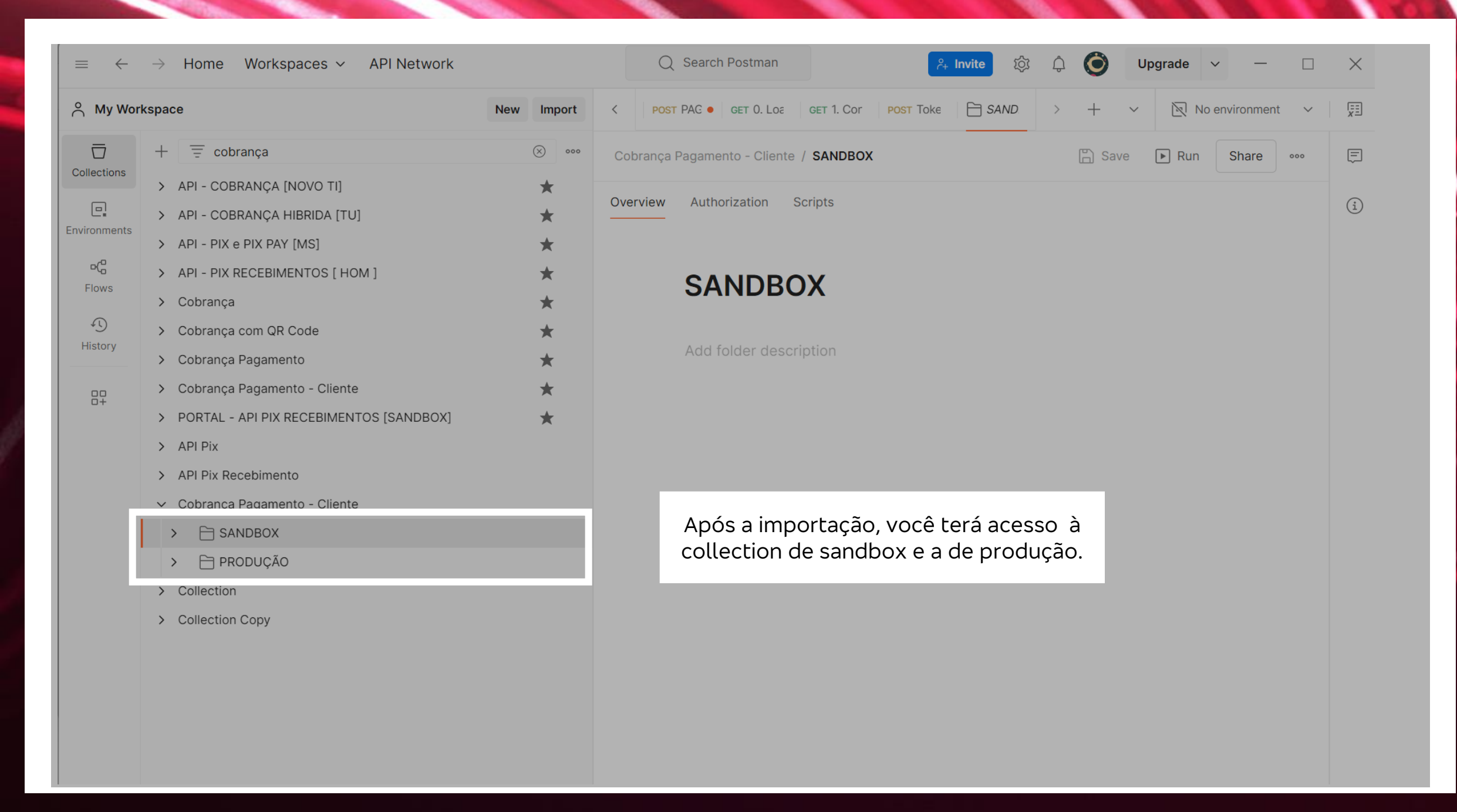

| 🕂 My Wor         | kspace New Import                                                                                                    |                                                                                           |                                       | ✓ No environment                         |
|------------------|----------------------------------------------------------------------------------------------------|-------------------------------------------------------------------------------------------|---------------------------------------|------------------------------------------|
| Collections      | + = ono                                                                                                    | Portal Bradesco De                                                                        | velopers.                             | 🖺 Save 🗸 Share                           |
| Environments     | ✓ ☐ SANDBOX                                                                                                    | POST ~ https://openapisandbox.preba                                                       | anco.com.br/auth/server/oauth/token   | Send ~                                   |
| ⊳(°              | POST Token                                                                                                    | Params Authorization Headers (9) Body                                                     | • Scripts • Settings                  | Cookies                                  |
| Flows<br>History | <ul> <li>PIX Cobrança com Vencim</li> <li>PUT Criar Cobrança com Ven</li> <li>PUT Criar Cobrança com Ven</li> </ul>  | <ul> <li>none</li> <li>form-data</li> <li>x-www-form-urlenc</li> <li>client_id</li> </ul> | oded O raw O binary O GraphQL         |                                          |
| 00<br>0+         | PUT Criar Cobrança com Ven<br>PUT Criar Cobrança com Ven                                                             | <pre>client_secret scope</pre>                                                            | {{ClientSecret_SDX}}                  |                                          |
|                  | <ul> <li>&gt; PIX Cobrança com Vencim</li> <li>&gt; PIX Cobrança de Chaves</li> <li>&gt; PIX Cobrança FMV</li> </ul> | Response (1) History ~                                                                    | Value                                 | Description                              |
|                  | <ul> <li>&gt; PIX Cobrança Estática</li> <li>&gt; PIX Cobranças Imediatas</li> </ul>                                 |                                                                                           | · · · · · · · · · · · · · · · · · · · |                                          |
|                  | <ul> <li>PIX Gerenciamento de Rec</li> <li>PIX Location</li> <li>PIX Notificações Bacen</li> </ul>                   |                                                                                           | Click Send to get a response          |                                          |
| 🗉 🥝 Online       | PRODUÇÃO     Produce Console 2 Import Complete                                                                       | e                                                                                         | 🖏 Postbot 🗈 Runner                    | ଝ 🏵 Start Proxy 👶 Cookies ሱ Vault 🍈 Tras |

ookies ሱ Vault 🔟 Trash 💀 📀

E.

=

Ē

</>

74

i

 $\sim$ 

No environment 🗸 🗸

Cookies

| My Work  | space                                              | New Import  | < P0     |
|----------|----------------------------------------------------|-------------|----------|
| 5        | + 😇 cobrança                                       | × •••       | मामे Co  |
| ctions   | > API - COBRANÇA [NOVO TI]                         | * I         |          |
| <u>]</u> | > API - COBRANÇA HIBRIDA [TU]                      | *           | POST     |
| nments   | > API - PIX e PIX PAY [MS]                         | *           | Params   |
| G        | > API - PIX RECEBIMENTOS [ HOM ]                   | *           | T druins |
| WS       | > Cobrança                                         | *           | x-www    |
| D        | > Cobrança com QR Code                             | *           |          |
| tory     | > Cobrança Pagamento                               | *           |          |
| <b>-</b> | <ul> <li>Cobrança Pagamento - Cliente</li> </ul>   | *           |          |
|          | > PORTAL - API PIX RECEBIMENTOS [SANDBOX]          | *           |          |
|          | > API Pix                                          |             |          |
|          | > API Pix Recebimento                              |             |          |
|          | <ul> <li>Cobrança Pagamento - Cliente</li> </ul>   |             |          |
|          | ✓ 	☐ SANDBOX                                       |             | Respons  |
|          | ✓ 🗎 Token                                          |             |          |
|          | POST Token                                         |             |          |
|          | <ul> <li>Cobrança - Pagamento de boleto</li> </ul> |             |          |
|          | POST Validar Dados do Titulo - Bradesco            |             |          |
|          | POST Validar Dados do Titulo - Outros Bancos       |             |          |
|          | POST Validar Dados do Titulo - Código de barra     | is inválido |          |
|          | POST Validar Dados do Pagamento - Bradesco         |             |          |
|          | POST Validar Dados do Pagamento - Outros Ba        | ncos        |          |
| ) Online | Q Find and replace 🖸 Console 1 Import Complete     |             |          |

| POST PAG   Copie o host da URL para configurar o certificado no Postman.     Save   Save   POST   Intps   (penapisandbox, prebanco.com.br/   uth/server-mtts/v1/token     Send        arams Auth Headers (9)   Body   Scripts   Settings         Value   Description               Cookies     Send   Cookies x-www-form-urlencoded  Key  Value Description  Educted Educe Description  The Buik Edit Colient_secret (ClientSecret_SDX)) Key  Value Description  Click Send to get a response                                                                                                    |         |              |                             |                   |                                   |                   |               |        |            |        |
|----------------------------------------------------------------------------------------------------|---------|--------------|-----------------------------|-------------------|-----------------------------------|-------------------|---------------|--------|------------|--------|
| Cobrança Nttps   POST     nttps (oppenapisandbox.prebanco.com.bd/   arams Auth   Headers (9) Body •   Scripts • Settings   cookies     x-www-form-urlencoded     Key Value   grant_type   client_credentials   client_secret   ((ClientID_SDX))      esponse ① History ~   Click Send to get a response                                                                                                    | P       | OST PAG      | Сор                         | ie o hos<br>certi | t da URL par<br>ficado no Po      | a config<br>stman | jurar o       | No I   | environmer | nt 🗸   |
| POST       https://openapisandbox.prebanco.com.bf/       uth/server-mtis/v1/token       Send          arams       Auth       Headers (9)       Body •       Scripts •       Settings       Cookies         x-www-form-urlencoded          Market Pressure       Description       ***       Bulk Edit         Image: second second seco | क्ते Са | obrança I    |                             | Certi             |                                   | Serriari.         |               | Save   | ✓ S        | hare   |
| arams Auth Headers (9) Body • Scripts • Settings Cookies<br>x-www-form-urlencooded  Value Description Bulk Edit<br>grant_type client_credentials<br>client_id ({ClientID_SDX})<br>client_secret ({ClientSecret_SDX})<br>key Value Description Client Cookies<br>************************************                                                                                                    | POST    | ~            | https: / <mark>ope</mark> i | napisandbox       | .prebanco.com.br <mark>/</mark> a | uth/server-m      | ntls/v1/token |        | Send       | ~      |
| key       Value       Description       Bulk Edit         grant_type       client_credentials       Client       Client         client_id       {(ClientID_SDX)}       Client       Client         client_secret       {(ClientSecret_SDX)}                                                                                                    | rams    | Auth H       | leaders (9)                 | Body • So         | ripts • Settings                  |                   |               |        | Co         | ookies |
| Key       Value       Description       Bulk Edit         Image: grant_type       client_gradentials       Image: Grant_type         Image: client_id       ({ClientID_SDX})       Image: Grant_type         Image: client_secret       ({ClientSecret_SDX})       Image: Grant_type         Image: key       Value       Description       Image: Grant_type         Image: key       Value       Description       Image: Grant_type         Image: key       Value       Description       Image: Grant_type         Image: key       Value       Description       Image: Figure Key         Image: key       Value       Description       Image: Figure Key         Image: key       Value       Description       Image: Figure Key         Image: key       Value       Description       Image: Figure Key         Image: key       Value       Description       Image: Figure Key         Image: key       Image: Key       Image: Key       Image: Key         Image: key       Image: Key       Image: Key       Image: Key         Image: key       Image: Key       Image: Key       Image: Key         Image: key       Image: Key       Image: Key       Image: Key         Image: key       Image: Key <th>k-www</th> <th>/-form-urlen</th> <th>ncoded 🗸</th> <th></th> <th></th> <th></th> <th></th> <th></th> <th></th> <th></th>                                                                                                    | k-www   | /-form-urlen | ncoded 🗸                    |                   |                                   |                   |               |        |            |        |
| Image: grant_type       client_credentials       ((ClientID_SDX))         Image: client_secret       ((ClientSecret_SDX))       Description         Image: key       Value       Description                                                                                                    |         | Key          |                             |                   | Value                             |                   | Descriptio    | on     | ••• Bulk   | Edit   |
| Image: Client_id ({ClientID_SDX})   Image: Client_secret ({ClientSecret_SDX})   Key Value Description                                                                                                    |         | grant_typ    | e                           |                   | client_credentials                |                   |               |        |            |        |
| client_secret       ({ClientSecret_SDX})         Key       Value       Description                                                                                                    |         | client_id    |                             |                   | {{ClientID_SDX}}                  |                   |               |        |            |        |
| Key       Value       Description         sponse       Thistory ~         Click Send to get a response                                                                                                    |         | client_sec   | cret                        |                   | {{ClientSecret_SD                 | X}}               |               |        |            |        |
| sponse ♠ History ∽<br>Click Send to get a response                                                                                                    |         | Кеу          |                             |                   | Value                             |                   | Descriptio    | n      |            |        |
| Click Send to get a response                                                                                                    | isponi  | se 🕠 H       | listory ~                   |                   |                                   | · .               |               |        |            | ~      |
| CO POSIDOL DE RUNNER DE Start Proxy DE COOKies De Vault de L'ast                                                                                                    |         |              |                             |                   | Click Send to get a               | response          | art Proxy     | ookies | ) Vault 🗊  | Trash  |

| $\equiv$ $\leftarrow$                                                | ightarrow Home Workspaces $ ightarrow$ API Network                                                                                                    | Search Postman                                                                                                    | ິ⊱⊧ Invite ເວີ                                                                                                    | ) 🧿 Upgrade 🗸 — 🗆                                                                                                    |
|----------------------------------------------------------------------|----------------------------------------------------------------------------------------------------|----------------------------------------------------------------------------------------------------|----------------------------------------------------------------------------------------------------|----------------------------------------------------------------------------------------------------|
| ° м                                                                  | Clique ne engrenagem e depois em "Se                                                                                                    | ttings". O. Loa d                                                                                                    | Settings                                                                                                    | + ~ 🕅 No environment ~                                                                                                  |
| Collections<br>Collections<br>Environments<br>PC<br>Flows<br>History | <ul> <li>cobrança</li> <li>API - COBRANÇA [NOVO TI]</li> <li>API - COBRANÇA HIBRIDA [TU]</li> <li>API - PIX e PIX PAY [MS]</li> <li>API - PIX RECEBIMENTOS [ HOM ]</li> <li>Cobrança</li> <li>Cobrança com QR Code</li> <li>Cobrança Pagamento</li> <li>Cobrança Pagamento - Cliente</li> <li>PORTAL - API PIX RECEBIMENTOS [SANDBOX]</li> <li>API Pix</li> </ul>                                                                                                    | Cobrança Pagamento - Clien   POST   Nttps://opena   Params   Auth   Headers (9)   X-www-form-urlencoded   Key   grant_type   client_id   client_secret   Key | Update downloaded, restart now         Release Notes         Learning Center         Support Center         Trust and Security         Privacy Policy         Terms         @getpostman         ({ClientID_SDX})         ({ClientSecret_SDX})         Value | Image: Save ✓ Share   Image: Save ✓ Share   Image: Save Send ✓   Cookies ✓   Description ••••   Bulk Edit   Description |
|                                                                      | <ul> <li>&gt; API Pix Recebimento</li> <li>Cobrança Pagamento - Cliente</li> <li>Cobrança Pagamento - Cliente</li> <li>SANDBOX</li> <li>Token</li> <li>Token</li> <li>Cobrança - Pagamento de boleto</li> <li>Post Validar Dados do Titulo - Bradesco</li> <li>Post Validar Dados do Titulo - Outros Bancos</li> <li>Post Validar Dados do Pagamento - Bradesco</li> <li>Post Validar Dados do Pagamento - Bradesco</li> <li>Post Validar Dados do Pagamento - Outros Bancos</li> </ul> | Response ① History ~<br>Lembre-se de impor<br>utilizou para criar                                                                                            | rtar no Postman o mesn<br>a credencial no Portal E<br>Click Send to get a response                                                                                                    | no certificado que você<br>Bradesco Developers.                                                                         |

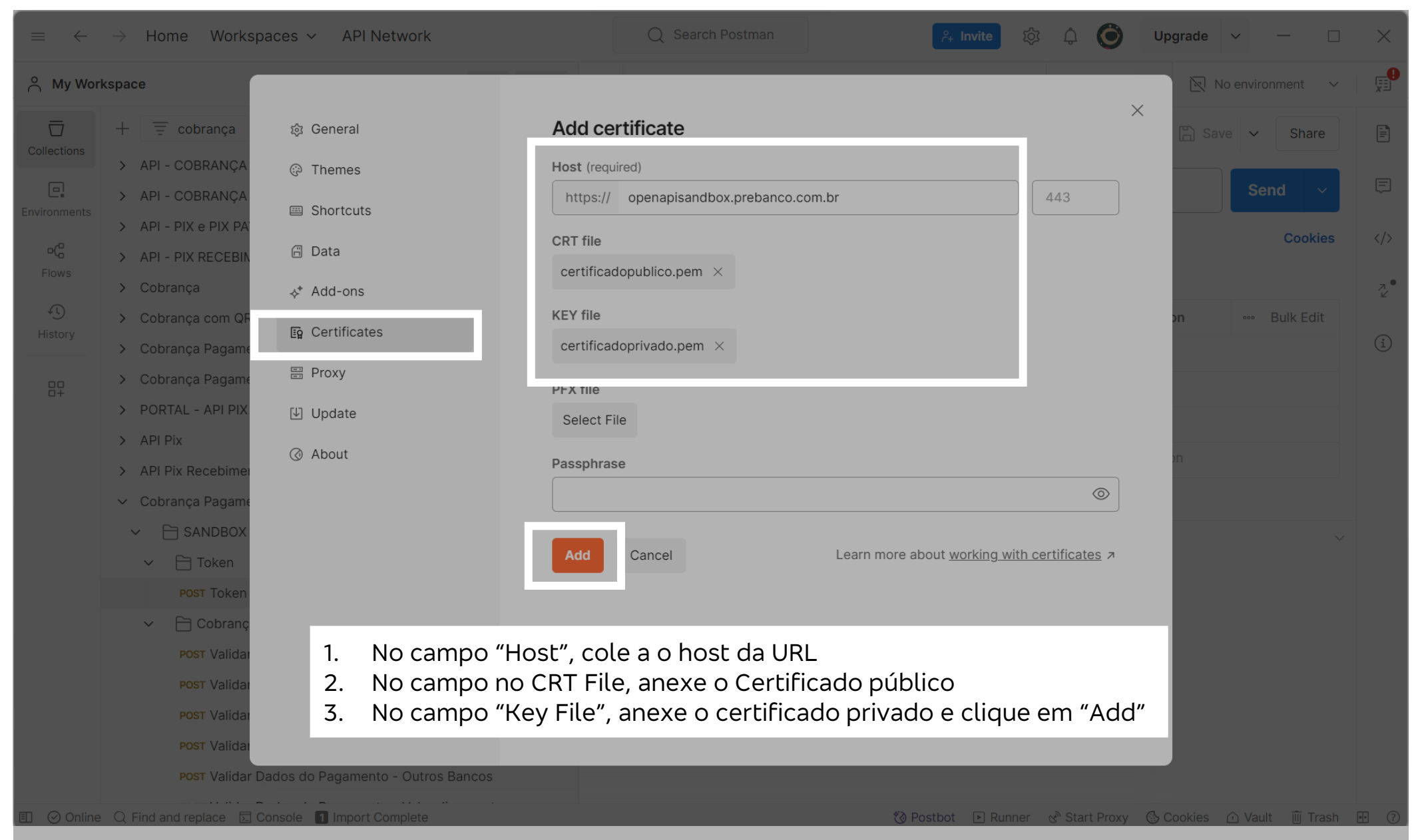

| M       neccessárias, clique em "Send"       w       mear       < per PAC ● er to Lor       er to cor to cor to to + + + + + + + + + + + + + + + + +                                                                                                    | Após realizada as configurações                                                                                                    |                 | Q Search Postman                                                                                                    | <mark>ုံ- Invite</mark> ထို့                                                                                                    | û 🛈 Upgrade                                                                                                    | <ul><li></li><li></li></ul>                                                                                                    |
|----------------------------------------------------------------------------------------------------|----------------------------------------------------------------------------------------------------|-----------------|----------------------------------------------------------------------------------------------------|----------------------------------------------------------------------------------------------------|----------------------------------------------------------------------------------------------------|----------------------------------------------------------------------------------------------------|
| para gerar o coken.      para gerar o coken.       para gerar o coken. <b>API - DX &amp; PIX &amp; PI</b>                                                                                                    | necessárias, clique em "Send"                                                                                                    | ew Import       | < POST PAG • GET 0. Loa GET 1                                                                                                    | . Cor POST Toke POST Tok                                                                                                    | > + ~ 🛛                                                                                                    | No environment 🗸 🗸                                                                                                    |
| <ul> <li>API - COBRANÇA HIBRIDA [TU]</li> <li>API - COBRANÇA HIBRIDA [TU]</li> <li>API - OX PIX PAY [MS]</li> <li>API - PIX RECEBIMENTOS [HOM]</li> <li>API - PIX RECEBIMENTOS [HOM]</li> <li>Cobrança Pagamento</li> <li>Cobrança Pagamento - Cliente</li> <li>Cobrança Pagamento - Cliente</li> <li>SaNDBOX</li> <li>Cobrança Pagamento - Cliente</li> <li>Sono &gt; D Preview</li> <li>Visualize &gt;</li> <li>Cobrança Pagamento - Cuinto Bancos</li> <li>Post Validar Dados do Titulo - Codigo de barras inválido</li> <li>Post Validar Dados do Titulo - Codigo de barras inválido</li> <li>Post Validar Dados do Titulo - Codigo de barras inválido</li> <li>Post Validar Dados do Pagamento - Bradesco</li> <li>Post Validar Dados do Pagamento - Bradesco</li> <li>Post Validar Dados do Pagamento - Bradesco</li> <li>Post Validar Dados do Pagamento - Bradesco</li> <li>Post Validar Dados do Pagamento - Bradesco</li> <li>Post Validar Dados do Pagamento - Bradesco</li> <li>Post Validar Dados do Pagamento - Bra</li></ul> |                                                                                                    | > 000           | सामे Cobrança Pagamento - Cliente /                                                                                                    | SANDBOX / Token / Token                                                                                                    | 🖺 s                                                                                                    | ave 🗸 Share                                                                                                    |
| iows       > Cobrança         • > Cobrança       ★         • > Cobrança       ★         • > Cobrança       ★         • > Cobrança       ★         • > Cobrança Pagamento       ★         • > Cobrança Pagamento       ★         • > Cobrança Pagamento       ★         • > PORTAL - API PIX RECEBIMENTOS (SANDBOX)       ★         • > PORTAL - API PIX RECEBIMENTOS (SANDBOX)       ★         • > API Pix       > API Pix         • > Cobrança Pagamento       Cliente         • Cobrança Pagamento       Cliente         • Cobrança Pagamento       Cliente         • Cobrança Pagamento       Cliente         • Cobrança Pagamento       Cliente         • Cobrança Pagamento       Cliente         • Cobrança Pagamento       Cliente         • Cobrança Pagamento       Cliente         • O Cobrança Pagamento de boleto       Body • • • •         • Port Validar Dados do Titulo - Bradesco       •         • Port Validar Dados do Titulo - Código de baras inválido       Port Validar Dados do Titulo - Código de baras inválido         • Port Validar Dados do Pagamento - Bradesco       •       •         • Port Validar Dados do Pagamento - Cutros Bancos       •       •         •                                                                                                    | API - COBRANÇA [NOVO TI]     API - COBRANÇA HIBRIDA [TU]     API - PIX e PIX PAY [MS]     API - PIX RECEBIMENTOS [ HOM ]                                                                                                    | * *             | POST ~ https://openapisa<br>Params Auth Headers (9) Body                                                                                                    | andbox.prebanco.com.br/auth/serve                                                                                                    | er-mtls/v1/token                                                                                                    | Send v                                                                                                    |
| S       Cobrança com QR Code       Key       Value       Description       Bulk Edit         P       Cobrança Pagamento       Key       Value       Description       Bulk Edit         P       Cobrança Pagamento       Cient_credentiais       Image: Cobrança Pagamento - Ciente       Image: Cobrança Pagamento - Ciente       Image: Cobrança Pagamento - Ciente       Image: Cobrança Pagamento - Ciente       Image: Cobrança Pagamento - Ciente       Image: Cobrança Pagamento - Ciente         Image: Cobrança Pagamento - Ciente       Image: Cobrança Pagamento - Ciente       Image: Cobrança Pagamento - Ciente       Image: Cobrança Pagamento - Ciente       Image: Cobrança - Pagamento de boleto       Image: Cobrança - Pagamento de boleto       Image: Cobrança - Pagamento - Codrag Cobrança - Pagamento - Codrag Cobrança - Pagamento - Codrag Cobrança - Pagamento - Codrag Cobrança - Pagamento - Codra Cobrança - Pagamento - Codrag                                                                                                    | Flows Cobrança                                                                                                    | ×               | x-www-form-urlencoded $\vee$                                                                                                    |                                                                                                    |                                                                                                    |                                                                                                    |
| > Cobrança Pagamento       *         > Cobrança Pagamento - Cliente       *         > Cobrança Pagamento - Cliente       *         > PORTAL - API PIX RECEBIMENTOS [SANDBOX]       *         > API Pix       > API Pix         > API Pix       > API Pix         > API Pix       > Cobrança Pagamento - Cliente         *       Cobrança Pagamento - Cliente         *       SANDBOX         > Cobrança Pagamento - Cliente         *       Token         Post Token          *       Cobrança - Pagamento de boleto         Post Token          *       Cobrança - Pagamento - Cliunte         *       Cobrança - Pagamento de boleto         Post Validar Dados do Titulo - Bradesco       Post Validar Dados do Titulo - Código de barras inválido         Post Validar Dados do Titulo - Código de barras inválido       Dest Validar Dados do Pagamento - Bradesco         Post Validar Dados do Pagamento - Bradesco       LumFyb2hvcSxhd6Z1CL6kuYX)VY29cHuVn1hJZCYY28uY29tLm3JL2P1d6gvc2VydWyLW1hDbdHW         Post Validar Dados do Pagamento - Bradesco       LumFyb2hvcSxhd6Z1CL6kuYX1VY29cHuVn1hJZCYY28uY29tLm3JL2P1d6gvc2VydWyLW1hDbdHW         Post Validar Dados do Pagamento - Bradesco       LumFyb2hvcSxhd6Z1CL6kuYX1VY29cHUVN1hJZCYY28uY29tLm3JL2P1d6gvc2VydWyLW1hDbdHW         Post Validar Dados do Pagam                                                                                                    | Cobrança com QR Code                                                                                                    | *               | Кеу                                                                                                    | Value                                                                                                    | Description                                                                                                    | ••• Bulk Edit                                                                                                    |
| Provide Pagamento - Cliente PORTAL - API PIX RECEBIMENTOS [SANDBOX] API Pix API Pix API Pix Recebimento Cobrança Pagamento - Cliente Cobrança Pagamento - Cliente Cobrança Pagamento - Cliente Cobrança Pagamento - Cliente Cobrança Pagamento - Cliente Cobrança Pagamento - Cliente Cobrança Pagamento - Cliente Cobrança - Pagamento de boleto Post Token Post Token Cobrança - Pagamento de boleto Post Validar Dados do Titulo - Bradesco Post Validar Dados do Titulo - Outros Bancos Post Validar Dados do Titulo - Código de barras inválido Post Validar Dados do Pagamento - Bradesco Post Validar Dados do Pagamento - Bradesco Post Validar Dados do Pagam                                                                                                    | <ul> <li>Cobrança Pagamento</li> </ul>                                                                                                    | *               | grant_type                                                                                                    | client_credentials                                                                                                    |                                                                                                    |                                                                                                    |
| <ul> <li>PORTAL - API PIX Recebimento (Client-secret (Client-secret (Client-secret SDX)))</li> <li>API Pix</li> <li>API Pix</li> <li>API Pix</li> <li>API Pix</li> <li>API Pix</li> <li>Cobrança Pagamento - Cliente</li> <li>Cobrança Pagamento - Cliente</li> <li>Cobrança - Pagamento de boleto</li> <li>Post Token</li> <li>Cobrança - Pagamento de boleto</li> <li>Post Validar Dados do Titulo - Bradesco</li> <li>Post Validar Dados do Titulo - Outros Bancos</li> <li>Post Validar Dados do Titulo - Código de barras inválido</li> <li>Post Validar Dados do Titulo - Código de barras inválido</li> <li>Post Validar Dados do Pagamento - Bradesco</li> <li>Post Validar Dados do Pagamento - Bradesco</li> <li>Post Validar Dados do Pagamento - Bradesco</li> <li>Post Validar Dados do Pagamento - Outros Bancos</li> <li>Post Validar Dados do Pagamento - Bradesco</li> <li>Post Validar Dados do Pagamento - Untos Bancos</li> <li>Post Validar Dados do Pagamento - Untos Bancos</li> <li>Post Validar Dados do Pagamento - Bradesco</li> <li>Post Validar Dados do Pagamento - Outros Bancos</li> <li>Post Validar Dados do Pagamento - Untos Bancos</li> <li>Post Validar Dados do Pagamento - Outros Bancos</li> </ul>                                                                                                    | Cobrança Pagamento - Cliente  Cobrança Pagamento - Cliente  Cobra | *               | Client_id                                                                                                    | {{ClientID_SDX}}                                                                                                    |                                                                                                    |                                                                                                    |
| Key Value     Value     Value     Description     Value     Description     Value     Description     Value     Description     Value     Description     Value     Description     Value     Description     Value     Description     Value     Description     Body Value     Body Value     Body Value     Body Value     Body Value     Body Value     Body Value     Body Value     Body Value     Body Value     Body Value     Body Value     Body Value     Body Value     Body Value     Body Value     Body Value     Body Value                                                                                                    | > API Pix                                                                                                    | ×               | Client_secret                                                                                                    | {{ClientSecret_SDX}}                                                                                                    |                                                                                                    |                                                                                                    |
| <ul> <li>Cobrança Pagamento - Cliente</li> <li>SANDBOX</li> <li>Token</li> <li>Token</li> <li>Post Token</li> <li>Cobrança - Pagamento de boleto</li> <li>Post Validar Dados do Titulo - Bradesco</li> <li>Post Validar Dados do Titulo - Outros Bancos</li> <li>Post Validar Dados do Titulo - Código de barras inválido</li> <li>Post Validar Dados do Titulo - Código de barras inválido</li> <li>Post Validar Dados do Pagamento - Bradesco</li> <li>Post Validar Dados do Pagamento - Bradesco</li> <li>Post Validar Dados do Pagamento - Bradesco</li> <li>Post Validar Dados do Pagamento - Outros Bancos</li> </ul>                                                                                                    | > API Pix Recebimento                                                                                                    |                 | Кеу                                                                                                    | Value                                                                                                    | Description                                                                                                    |                                                                                                    |
| <ul> <li>SANDBOX</li> <li>SANDBOX</li> <li>SANDBOX</li> <li>Token</li> <li>Post Token</li> <li>Cobrança - Pagamento de boleto</li> <li>Post Validar Dados do Titulo - Bradesco</li> <li>Post Validar Dados do Titulo - Outros Bancos</li> <li>Post Validar Dados do Titulo - Código de barras inválido</li> <li>Post Validar Dados do Titulo - Código de barras inválido</li> <li>Post Validar Dados do Pagamento - Bradesco</li> <li>Post Validar Dados do Pagamento - Bradesco</li> <li>Post Validar Dados do Pagamento - Bradesco</li> <li>Post Validar Dados do Pagamento - Outros Bancos</li> <li>Post Validar Dados do Pagamento - Outros Bancos</li> </ul>                                                                                                    | <ul> <li>Cobrança Pagamento - Cliente</li> </ul>                                                                                                    |                 |                                                                                                    |                                                                                                    |                                                                                                    |                                                                                                    |
| Foken     Fost Token     Fost Token     Fost Token     Fost Validar Dados do Titulo - Bradesco     Post Validar Dados do Titulo - Outros Bancos     Post Validar Dados do Titulo - Código de barras inválido     Post Validar Dados do Pagamento - Bradesco     Post Validar Dados do Pagamento - Bradesco     Post Validar Dados do Pagamento - Outros Bancos     Post Validar Dados do Pagamento - Outros Bancos     Post Validar Dados do Pagamento - Outros Bancos     Post Validar Dados do Pagamento - Outros Bancos     Post Validar Dados do Pagamento - Outros Bancos     Post Validar Dados do Pagamento - Outros Bancos                                                                                                    | → SANDBOX                                                                                                    |                 | Body 🗸 🕚                                                                                                    | <b>200 OK</b> • 686 ms                                                                                                    | • 2.92 KB • 🌐   eg S                                                                                                    | Save Response •••                                                                                                    |
| <ul> <li>Cobrança - Pagamento de boleto</li> <li>Cobrança - Pagamento de boleto</li> <li>POST Validar Dados do Titulo - Bradesco</li> <li>POST Validar Dados do Titulo - Outros Bancos</li> <li>POST Validar Dados do Titulo - Código de barras inválido</li> <li>POST Validar Dados do Pagamento - Bradesco</li> <li>POST Validar Dados do Pagamento - Bradesco</li> <li>POST Validar Dados do Pagamento - Outros Bancos</li> <li>POST Validar Dados do Pagamento - Outros Bancos</li> <li>Código de paras inválido</li> <li>POST Validar Dados do Pagamento - Outros Bancos</li> <li>POST Validar Dados do Pagamento - Outros Bancos</li> <li>POST Validar Dados do Pagamento - Outros Bancos</li> <li>POST Validar Dados do Pagamento - Outros Bancos</li> <li>POST Validar Dados do Pagamento - Outros Bancos</li> <li>POST Validar Dados do Pagamento - Outros Bancos</li> <li>POST Validar Dados do Pagamento - Outros Bancos</li> <li>POST Validar Dados do Pagamento - Outros Bancos</li> <li>POST Validar Dados do Pagamento - Outros Bancos</li> <li>POST Validar Dados do Pagamento - Outros Bancos</li> <li>POST Validar Dados do Pagamento - Outros Bancos</li> <li>POST Validar Dados do Pagamento - Outros Bancos</li> </ul>                                                                                                    | ✓ ☐ Token POST Token                                                                                                    |                 | {} JSON ✓ ▷ Preview 🖏 V                                                                                                    | isualize 🗸 🗸                                                                                                    |                                                                                                    |                                                                                                    |
|                                                                                                    | <ul> <li>Cobrança - Pagamento de boleto</li> <li>POST Validar Dados do Titulo - Bradesco</li> <li>POST Validar Dados do Titulo - Outros Bancos</li> <li>POST Validar Dados do Titulo - Código de barras</li> <li>POST Validar Dados do Pagamento - Bradesco</li> <li>POST Validar Dados do Pagamento - Outros Bancos</li> </ul>                                                                                                    | inválido<br>cos | 2 <b>"access_token":</b> "ey<br>ew0KICAgICJ2ZXI<br>LWY0NzZmNGExZTQ<br>LmFyb2hvcGxhdGZ<br>djEvdG9rZW4iLAG<br>b3BsYXRmdXBpLmF<br>MzAsDQogICAgIm\<br>IjogI1E0dG9UTj1<br>ICJYRjhSS1pQanE | JhbGciOiJQUzI1NiJ9.<br>iOiAiMi4wIiwNCiAgICAic3ViIjo<br>00CIsDQogICAgImlzcyI6ICJodHR<br>1cGkuYXJvY29ycHAuYnJhZGVzY28<br>KICAgICJhdWQiOiAiaHR0cHM6Ly9<br>yb2NvcnBwLmJyYWRlc2NvLmNvbS5<br>4cCI6IDE3NDA3NzYxMzAsDQogICA<br>2dnY2N0hFN31WU3hWSFg9IiwNCiA<br>ydXFRNmc4N1RZZ2FPM3NzU0xnZ2R | ogImFmOTkyZGY3LTNhNDQ<br>RwczovL2FwaS1wbGF0Znl<br>BuY29tLmJyL2F1dGgvc2V<br>PhcGktcGxhdGZ1LXNib3g<br>SiciIsDQogICAgIm1hdC1<br>AgInNjcCI6ICJDQk90Iiv<br>AgICAiY25mIjogew0KCS.<br>RMY2V3YWdNTU4rSjN3PS1 | 2tNDU3ZS05YTQ5<br>Jtc2JveC5hcHBz<br>/ydmVyLW10bHMv<br>guYXBwcy5hcm9o<br>GIDE3NDA3NzI1<br>/NCiAgICAianRp<br>J4NXQjMjU2IiA6<br>CNCn0sDQogICAg |

1000

and the second second sec

| $\equiv$ $\leftarrow$ $\rightarrow$ Home Workspaces $\checkmark$ API Network                                                                                                    | Q Search Postman 🔗 Invite 🔯 🗘 🎯 Upgrade 🗸 — 🗆                                                                                                    |
|----------------------------------------------------------------------------------------------------|----------------------------------------------------------------------------------------------------|
|                                                                                                    | ✓ GET 0. Loa GET 1. Cor POST Toke POST Tok ● POST Valid > + ~ No environment ~ []                                                                                                    |
| Collections + = cobrança (8) ••••                                                                                                    | The Cobrança Pagamento - Cliente / / Validar Dados do Titulo - Bradesco 🖺 Save 🗸 Share                                                                                                    |
| Após a geração do token,<br>usufrua do sandbox.         Após a geração do token,<br>usufrua do sandbox.         Após a geração do token,<br>usufrua do sandbox.         Cobrança                                                                                                    | POST       https://openapisandbox.prebanco.com.br/boleto/cobranca-pagamento/v1/v;       Send       Send       End       End |
| <ul> <li>IMPORTANTE: Caso não tenha<br/>atrelado os recursos na mesma<br/>aplicação e credencial, você<br/>receberá erro 403 ao realizar o<br/>testes via Postman</li> <li>API Pix Recebimento</li> </ul>                                                                                                    | <pre>1 { 2   "agencia": 2856, 3   "tipoEntrada": 1, 4   "dadosEntrada": "23795131200255999002856095031000022902226520" 5 }</pre>                                                                                                    |
| <ul> <li>Cobrança Pagamento - Cliente</li> <li>SANDBOX</li> <li>Token</li> <li>POST Token</li> <li>Cobrança - Pagamento de boleto</li> <li>POST Validar Dados do Titulo - Bradesco</li> <li>POST Validar Dados do Titulo - Outros Bancos</li> <li>POST Validar Dados do Titulo - Código de barras inválido</li> </ul> | Body ∨ 4)       200 OK • 417 ms • 1.13 KB • ⊕ • Save Response ••••         {} JSON ∨ ▷ Preview ♥ Visualize ∨       □ 0 0 0         1 {       2         2       "consultaFatorDataVencimentoResponse": {         3       "codigoRetorno": 2143,         4       "dataVencimento": 20251231,         5       "fatorVencimento": 0,         6       "bancoTitulo": 237,         7       "nomeBanco": "BANCO BRADESCO S.A.".                                                                                                    |
| POST Validar Dados do Pagamento - Bradesco<br>POST Validar Dados do Pagamento - Outros Bancos                                                                                                    | 8 "nomeCedente": "EMPRESA SA",<br>9 "tituloDDA": "S",<br>10 "permitePagarBoletoComCartaoCredito": "S",                                                                                                    |

# 7Produção

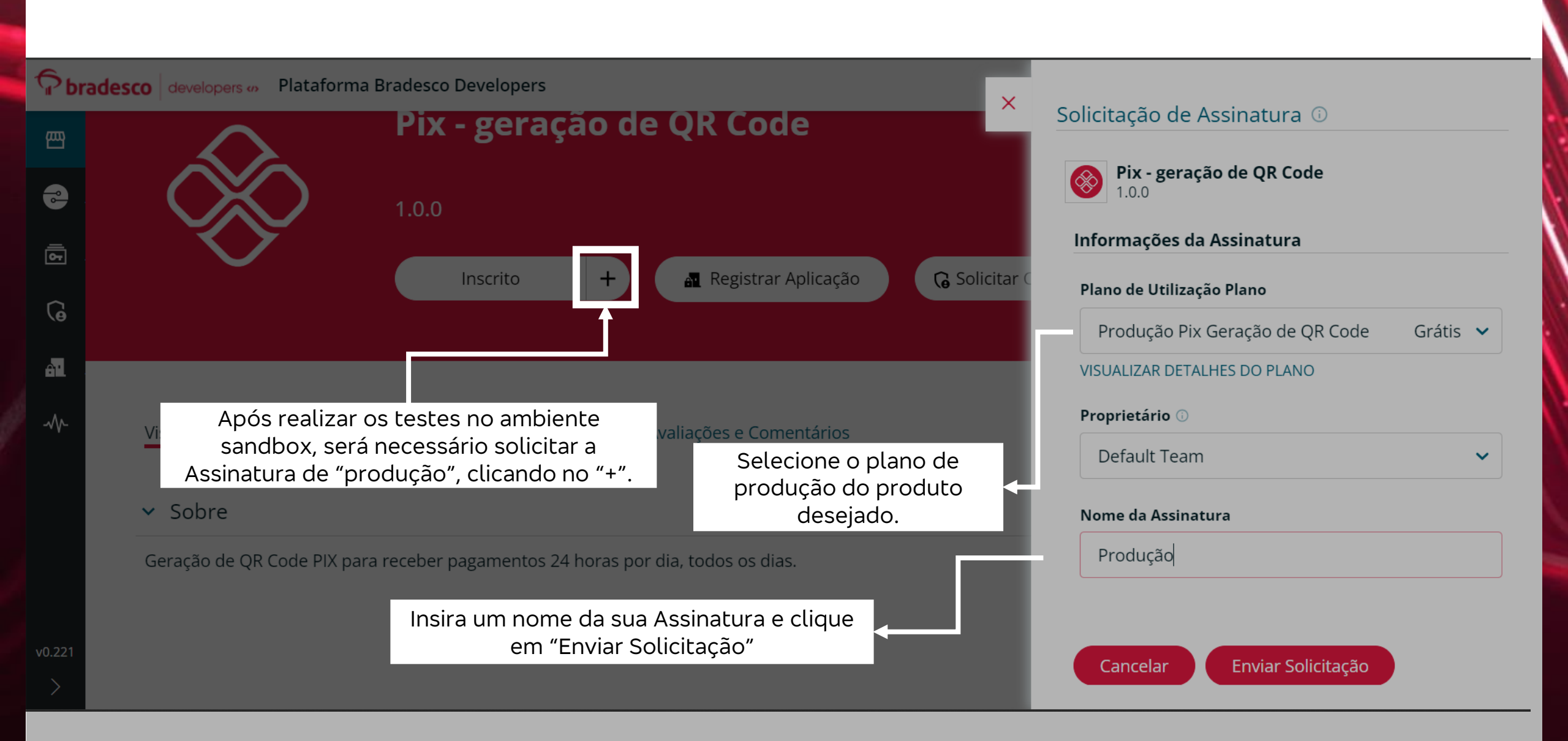

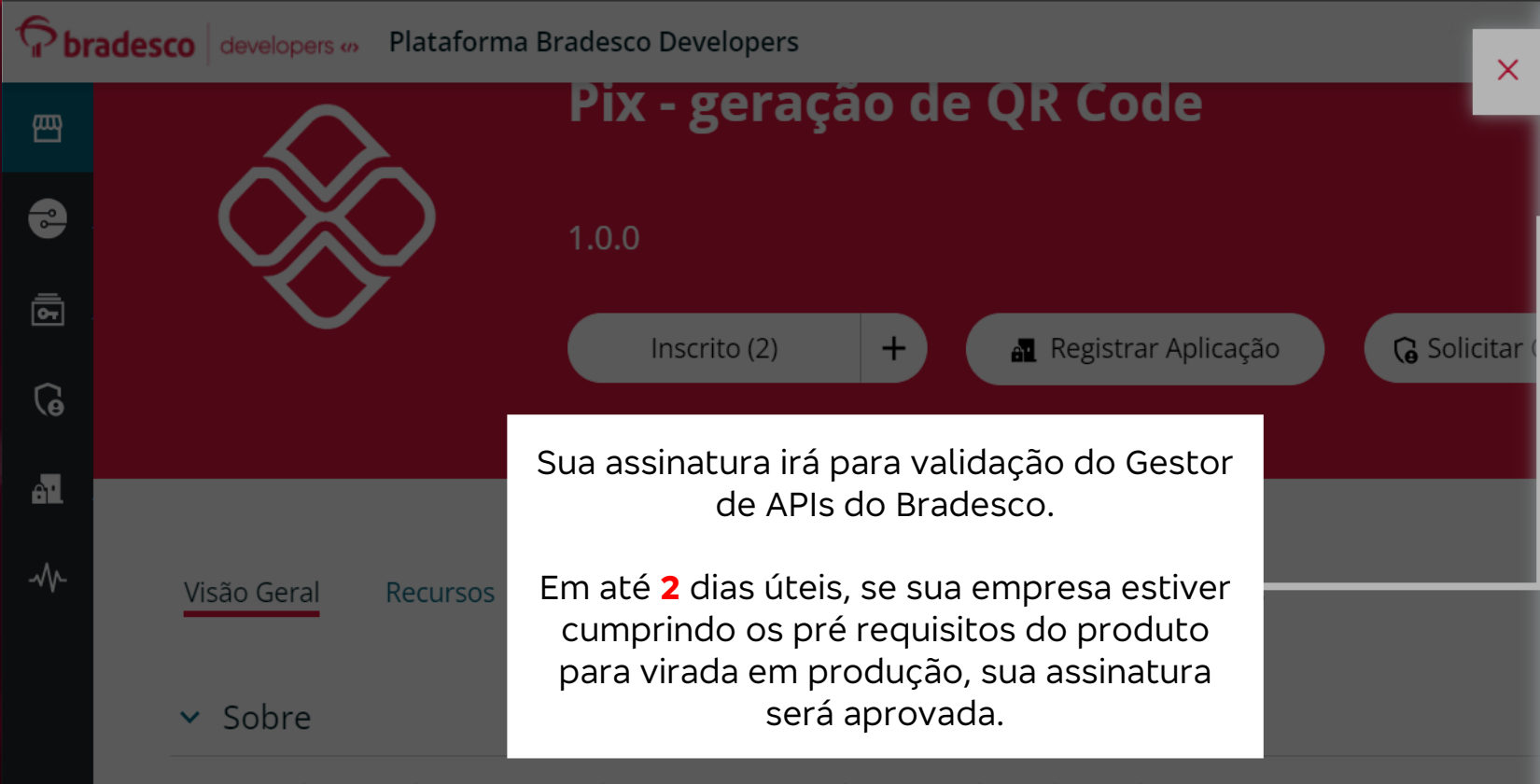

Geração de QR Code PIX para receber pagamentos 24 horas por dia, todos os dias.

#### Solicitação de Assinatura 🛈

### Assinatura Pendente

Sua assinatura está pendente. Você pode verificar o status de suas assinaturas a qualquer momento através de Assinaturas no menu de navegação à esquerda.

Uma vez que a assinatura for aprovada, você pode registrar sua aplicação para os recursos deste produto.

| Pbr    | ades | co developers 🦇 Platafori  | ma Bradesco D | evelopers            |                                       |                                                    |                                                |                     | <b>?</b>                   | TB Teste Bi<br>Teste D |
|--------|------|----------------------------|---------------|----------------------|---------------------------------------|----------------------------------------------------|------------------------------------------------|---------------------|----------------------------|------------------------|
| e<br>P |      | INÍCIO /<br>Teste Daiane 3 |               |                      | ΙΝΊϹΙΟ                                | PRODUTOS                                           | CATEGORIAS                                     | APLICATIVOS         | SUPORTE G                  | JIA DO USUÁRIO         |
| ē      |      | Assinaturas                |               |                      | No menu lat<br>ver o<br>Se estiver aj | teral esquerdo<br>status da sua a<br>provada, pode | , você conseç<br>assinatura.<br>rá seguir para | jue<br>a as         |                            |                        |
| ଜ      |      | ∧ Produto                  | 0/5           | <b>Q</b> Buscar      |                                       | proximas etaj                                      | pas.                                           |                     |                            |                        |
| 61     |      | Q Buscar                   |               |                      |                                       |                                                    |                                                |                     |                            |                        |
| -∿     |      | Selecionar Todos           | Redefinir     | C Mostrando 1-5 de 5 | itens                                 |                                                    |                                                |                     |                            |                        |
|        |      | 🗌 Cobrança                 |               | Assinatura           | Produto                               | Estado de Aprovaç                                  | ão Estado                                      | Equipe Proprietária | a Plano                    | Aplicativos            |
|        |      | 🗌 Cobrança com QR Code     |               | Produção             | Pix - geração<br>de QR Code           | APROVADO                                           | ATIVO                                          | Default Team        | Produção Pix<br>Geração de | 0                      |

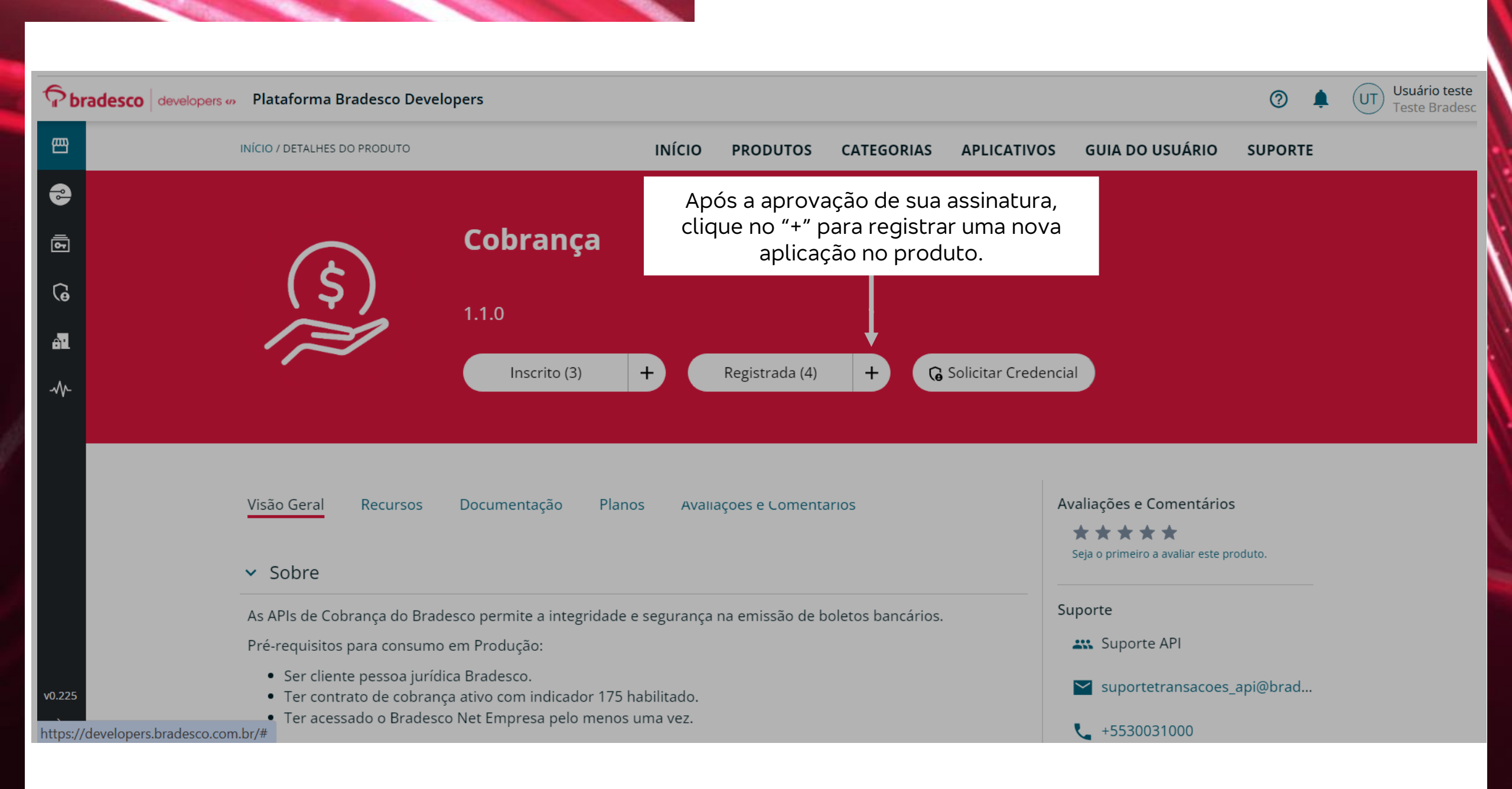

Pbradesco  $\times$ Registrar Aplicação 🛈 Selecione o recurso que deseja utilizar. Cobrança - Alteração de boleto. PRODUTO INÍCIO Obs: A mesma aplicação pode ser utilizada para todos os recursos do produto. Access to resources is granted for a specific application. 2 \*Qual recurso você deseja acessar? Cobrança Cobrança - Alteração de boleto. V 6 \*Assinatura ativa 🕕 Teste - Equipe desenvolvimento V Selecione a assinatura criada anteriormente. AT. Registrada \*Em qual aplicativo você deseja armazenar a credencial? 🛈 Teste V Se já houver criado uma aplicação, você poderá selecioná-la. Cancelar **Registrar Aplicação** Avaliações e Com Caso queira criar uma aplicação nova, você pode escrever o nome da aplicação desejada. As APIs de Cobrança do Bradesco permite a integridade e segurança na emissão o Pré-requisitos para consumo em Produção: • Ser cliente pessoa jurídica Bradesco. • Ter contrato de cobrança ativo com indicador 175 habilitado. • Ter acessado o Bradesco Net Empresa pelo menos uma vez.

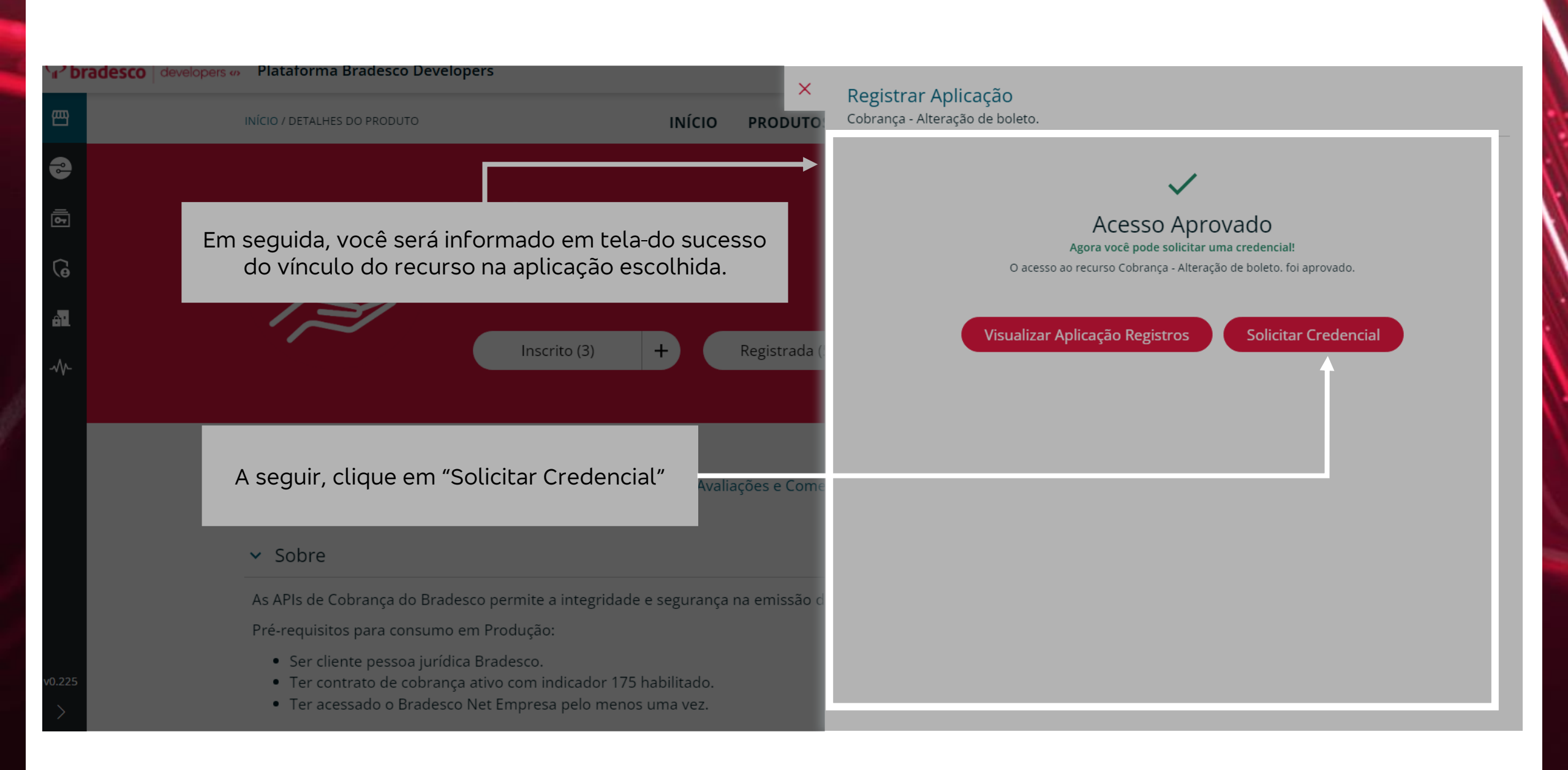

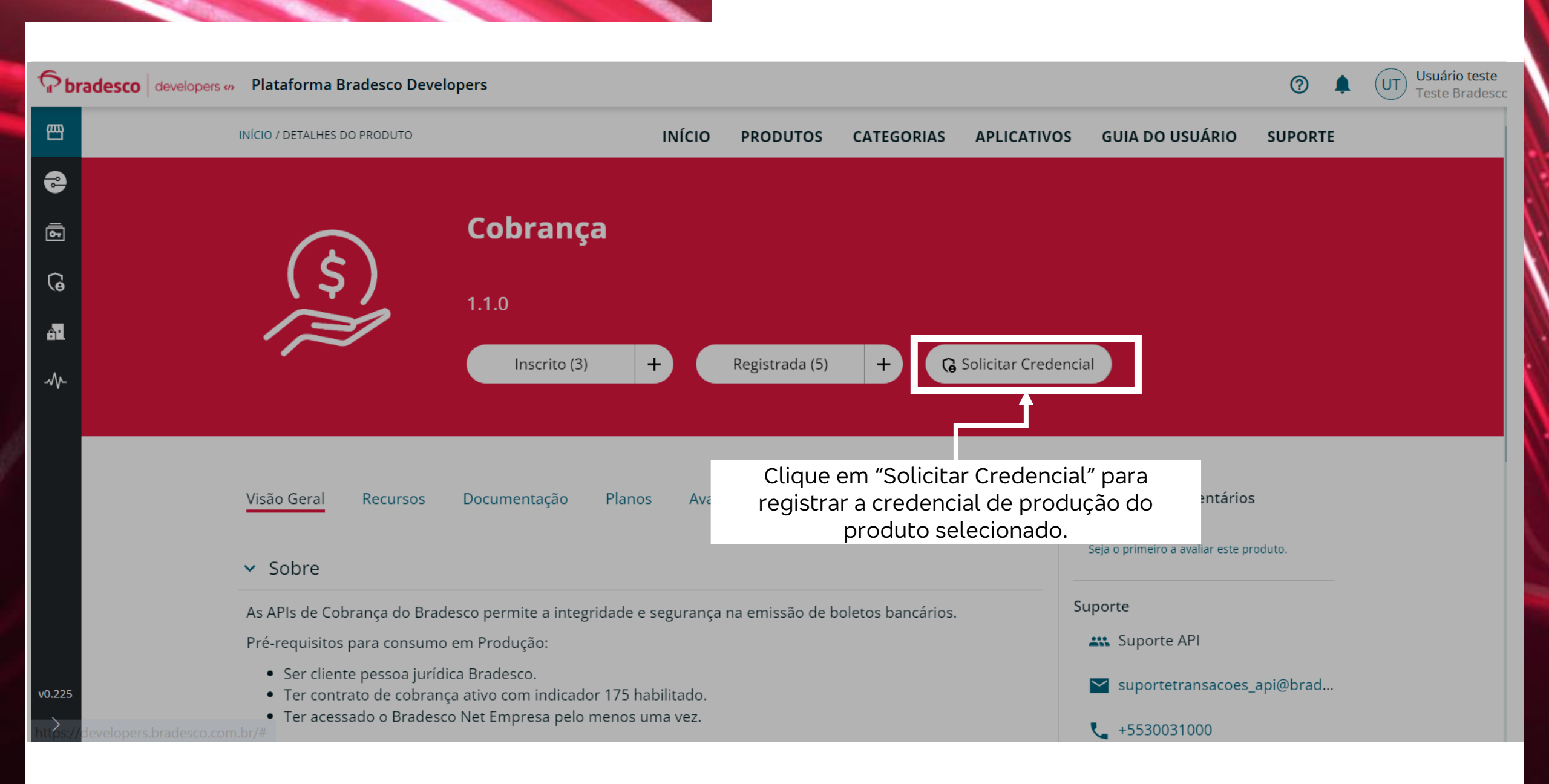

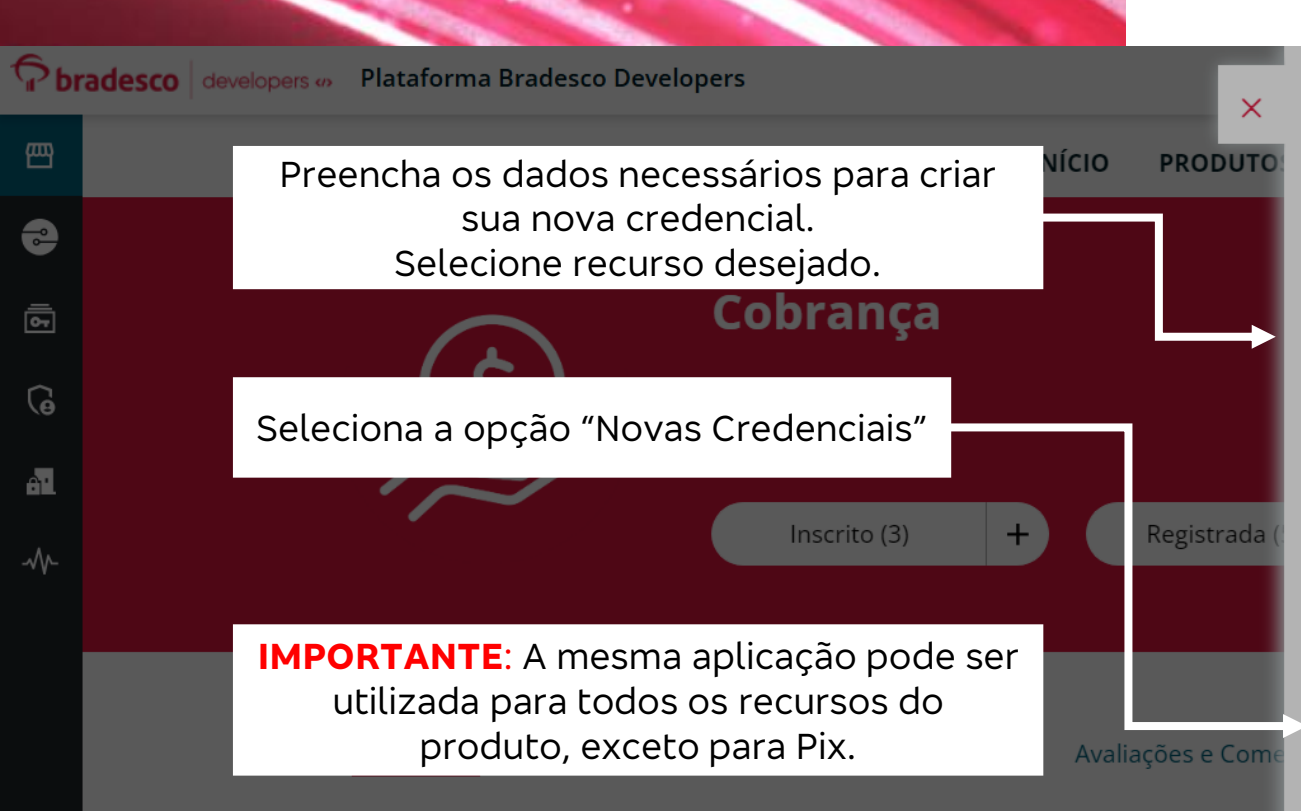

#### **AVISO IMPORTANTE:**

Ao criar credenciais **para produtos "PIX",** os usuários devem gerar credenciais para todos os recursos (APIs) disponíveis. No entanto, para ativar o produto, é necessário utilizar apenas uma das credenciais criadas.

Não há necessidade de executar cada API de token com todas as credenciais.

| ~ |
|---|
|   |
| ~ |
|   |
| ~ |
|   |
|   |
|   |

#### URL de Redirecionamento

Solicitar Crodoncial

https://developers.bradesco.com.br/productDetails/8a2e869e9549334601954cca1...

#### Dados do Certificado:

CNID

|             | Plataforma Bradesco Developers                                                                                                    | X Solicitar Crodencial                                                                                                    |
|-------------|----------------------------------------------------------------------------------------------------|----------------------------------------------------------------------------------------------------|
| 四           | INÍCIO / DETALHES DO PRODUTO INÍCIO PROD                                                                                                    | transacionar a operação.                                                                                                    |
| 5<br> }     | Ao final do preenchimento dos dados da sua<br>credencial, tenha em mãos seu certificado público.                                                                                                    | 60.746.948/0001-12  *Company Name teste Bradesco                                                                                                    |
| ©<br>∎<br>≁ | Para anexar o certificado público com êxito,<br>necessário que seja importado apenas o corpo,<br>conforme abaixo:<br>BEGIN CERTIFICATE<br>END CERTIFICATE<br>Se houver cabecalho será preciso retira-lo.                     | *Certificado Publico no formato .pem, .cer ou .crt<br>Escolher arquivo Nenhum arquivo escolhido<br>• parceirox_certificate2 1.pem (1).txt (text/plain, 1188 bytes) ×<br>Observações:                                                                                                    |
|             | Para o <b>ambiente de produção</b> aceitamos <b>certificado</b><br><b>do tipo A1</b> gerado por uma entidade certificadora,<br>nos formatos: .cer, .crt ou .pem.                                                             | <ul> <li>Ambiente de Sandbox.<br/>Serão aceitos certificados autoassinados.</li> <li>Ambientes de Produção<br/>Serão aceitos somente certificados gerados/assinados por uma autoridade certificadora<br/>(tipo A1) nos formatos (.pem, .cer ou .crt).</li> </ul>                                            |
|             | <ul> <li>Sobre</li> <li>Geração de QR Code PIX para receber pagamentos 24 horas por dia, todos os<br/>Pré-requisitos para consumo em Produção:         <ul> <li>Ser cliente pessoa jurídica Bradesco.</li> </ul> </li> </ul> | - Certificados para Webhook Pix e Cobrança.<br>Solicitamos que envie e-mail para governancaapis@bradesco.com.br, com o certificado<br>zipado em anexo nos formatos (.pem, .cer ou .crt) tipo EV/OV de domínio SSL, especificando<br>o produto no assunto e com validade mínima de 1 ano e máxima de 3 anos. |
| v0.22       | <ul> <li>Ter o contrato do produto assinado.</li> <li>Ter chave Pix cadastrada no Bradesco.</li> </ul>                                                                                                    | Cancelar Criar                                                                                                    |

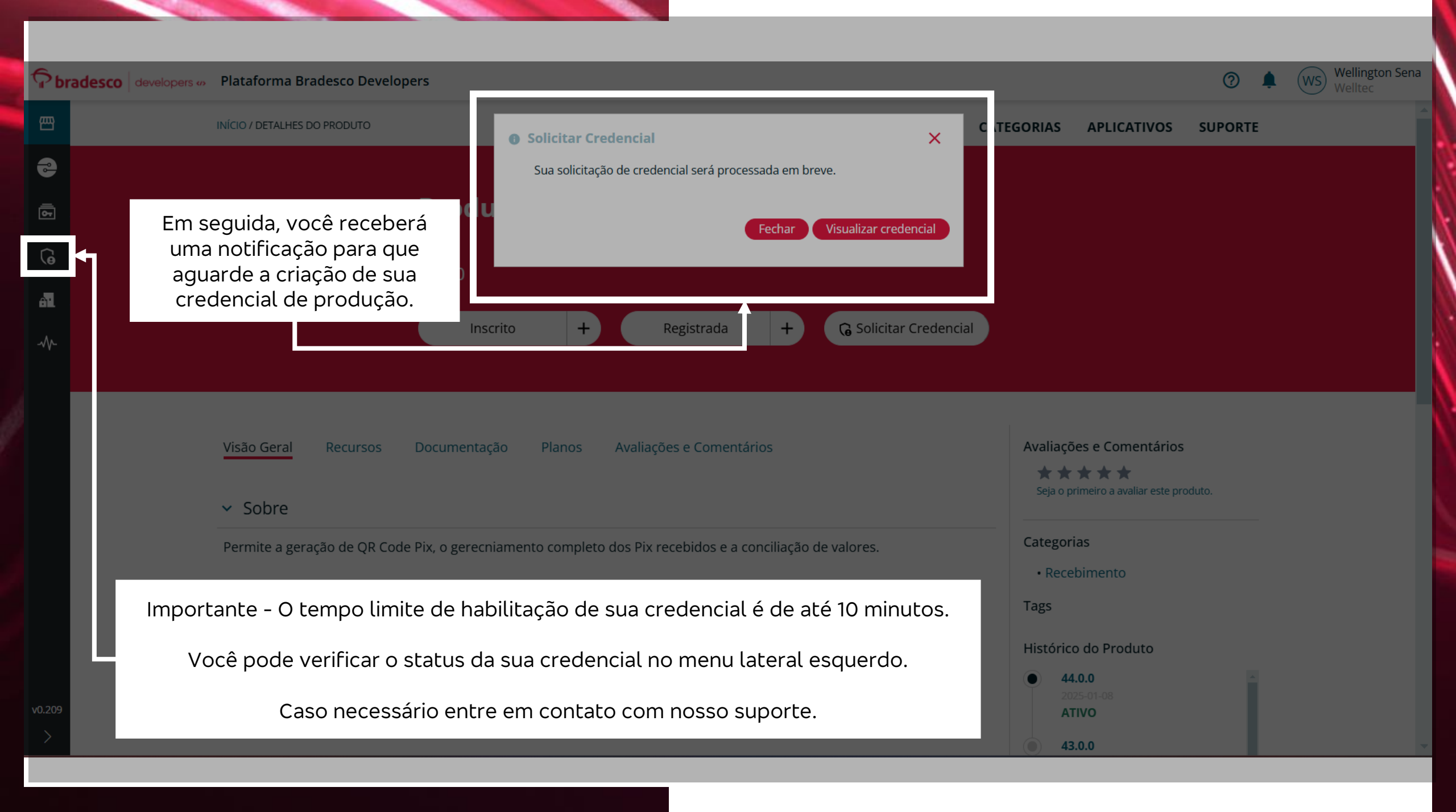

| Pbradesco | developers 🛷 Plataforma Bradesco Develop | pers ×                                                   | Detalhes da Cre                                    | edencial (i)                                              |
|-----------|------------------------------------------|----------------------------------------------------------|----------------------------------------------------|-----------------------------------------------------------|
| 巴         | Clique no Menu l                         | ateral esquerdo de                                       |                                                    |                                                           |
| <b>e</b>  | Se o status estiver "A                   | TIVO", sua credencial foi                                | Teste sandb                                        | OX                                                        |
| ē         | criada co<br>Cregenciais                 | m sucesso.                                               | <b>Estado</b><br>ATIVO                             | Expira<br>                                                |
| 6         | Filtrar Por:                             | Q Buscar                                                 | Aplicativo                                         | Destinatário                                              |
| al        | <b>∧ Estado</b> 0/3                      |                                                          | Teste sandbox                                      | Usuário teste                                             |
| ~~        | Pendente                                 | Mostrando 51-54 de 54 itens                              | 🔓 Valor da Crede                                   | encial                                                    |
|           | Ativo                                    | Nome da Credencial ^ Estado                              | A credencial está ativ<br>A credencial está atualm | /a.<br>iente ativada e pode ser usada pelos consumidores. |
|           | Inativo                                  | Teste - Pix - Transferencia -<br>Transferir - Credencial | Visualizar crede                                   | encial                                                    |
|           | Doto do Evolvoção                        | Teste prod                                               | ✓ Recursos                                         |                                                           |
|           | Clique em "visua                         | lizar credencial"                                        |                                                    |                                                           |
|           | C Expirando em ≤45<br>dias               | Teste sandbox ATIVO                                      |                                                    |                                                           |
| v0.225    | O Expirando em ≤15<br>dias               |                                                          |                                                    |                                                           |
| >         |                                          | Mostrando <b>51-54</b> de <b>54</b> itens                |                                                    |                                                           |

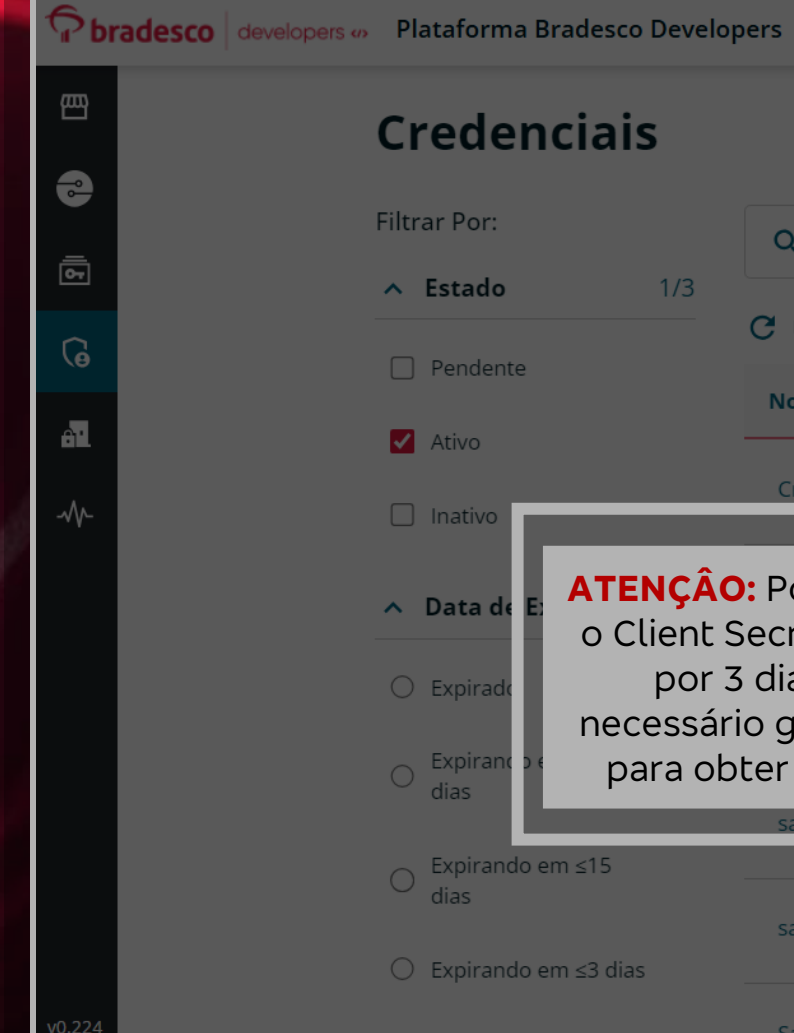

|                                                   |                                                        |                                                                                                    |                                                | ×                              |
|---------------------------------------------------|--------------------------------------------------------|----------------------------------------------------------------------------------------------------|------------------------------------------------|--------------------------------|
| Creden                                            | ciais                                                  |                                                                                                    |                                                |                                |
| Filtrar Por:                                      |                                                        | <b>Q</b> teste                                                                                         |                                                |                                |
| ∧ Estado                                          | 1/3                                                    |                                                                                                    |                                                |                                |
|                                                   |                                                        | C Mostrando 1-10 de 29 itens                                                                           |                                                |                                |
| Pendente                                          |                                                        | Nome da Credencial                                                                                     | ~                                              | Estado                         |
| 🖌 Ativo                                           |                                                        |                                                                                                    |                                                | _                              |
|                                                   |                                                        | Credencial Teste                                                                                       |                                                | ΑΤΙVΟ                          |
| Data de E:     Expirade     Expirade     Expirade | ATENÇÂC<br>o Client S<br>por 3<br>necessári<br>para ob | Por questões de<br>Secret estará visíve<br>dias. Caso o perc<br>io gerar uma nova<br>ter um novo Clien | segur<br>el som<br>a, será<br>crede<br>t Secre | ança,<br>ente<br>ncial<br>et." |
|                                                   | 15                                                     | Sandbox UT                                                                                             | _                                              | ATIVO                          |
| dias                                              | m≤15                                                   | sandbox 02                                                                                             |                                                | ATIVO                          |
| 🔿 Expirando e                                     | m ≤3 dias                                              |                                                                                                    |                                                |                                |
|                                                   |                                                        | Candbox 02                                                                                             |                                                | 1711/0                         |

#### Detalhes da Credencial 🛈

#### **Credencial Teste**

| <b>Estado</b><br>ATIVO             | Expira<br>         |                                                     |
|------------------------------------|--------------------|-----------------------------------------------------|
| <b>Aplicativo</b><br>Teste         |                    | <b>Destinatário</b><br>Usuário teste                |
| 🔓 Valor da Creder                  | ncial              |                                                     |
| Tempo restante para                | visualizar o valor | da credencial: 3 dia(s)                             |
|                                    |                    |                                                     |
| <b>Client ID</b><br>81685d5b-4980- | 42fa-94df-d44      | 17ba1f9113 🗖                                        |
| Client Secret<br>********          |                    | Clique aqui para visualizar<br>o seu cliente secret |
| mensagem<br>Credencial provi       | isionada com s     | sucesso                                             |
|                                    |                    |                                                     |

ATENÇÂO: Caso o produto possua mais de 1 recurso, você poderá atrelar os demais recursos na mesma aplicação e utilizar a mesma credencial.

### Pix - geração de QR

Selecione o próximo recurso desejado, sua assinatura ativa e a aplicação que deseja utilizar.

Visão Geral

Recursos Doo

Documentação

Planos Avaliações

X

INÍ

Reg

✓ Sobre

Geração de QR Code PIX para receber pagamentos 24 horas por dia, todos

| ~ |
|---|
|   |
| ~ |
|   |
| ~ |
|   |

Cancelar Registrar Aplicação

v0.221

Pbrade

四

•

6

Â'

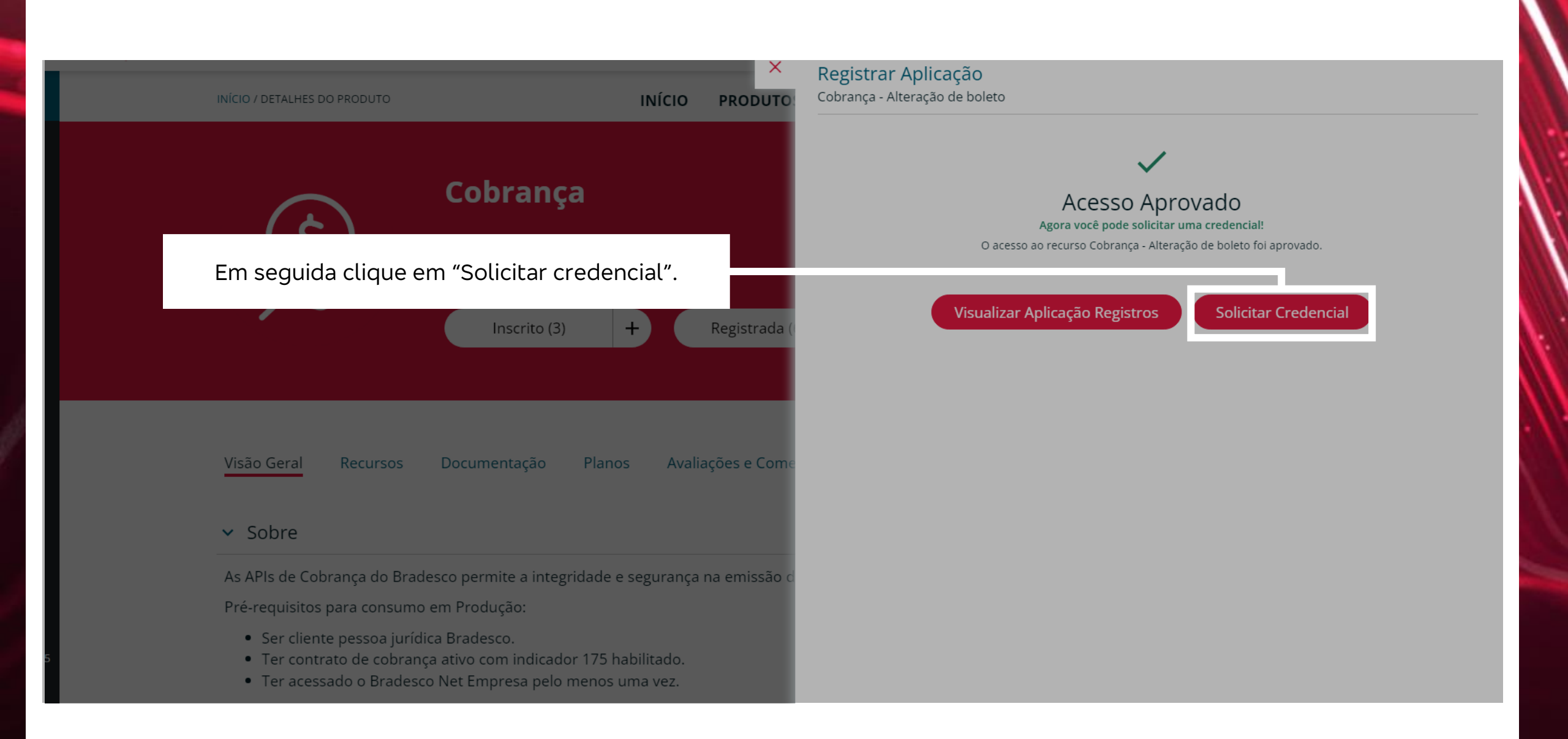

1

#### **Plataforma Bradesco Developers**

INÍCIO PRODUTOS

X

#### <u>Cobranca</u>

Clique em "Usar Existente" para utilizar a mesma credencial para todos os recursos.

Também é possível ter diferentes credencias para cada recurso, clicando em "Solicitar Credencial". Ao clicar nessa opção, uma nova credencial será gerada para o recurso selecionado.

#### ✓ Sobre

As APIs de Cobrança do Bradesco permite a integridade e segurança na emissão de boletos ba

Pré-requisitos para consumo em Produção:

- Ser cliente pessoa jurídica Bradesco.
- Ter contrato de cobrança ativo com indicador 175 habilitado.
- Ter acessado o Bradesco Net Empresa pelo menos uma vez.

#### Documentação Útil

#### Solicitar Credencial

Cobrança - Registro de boleto.

#### Credenciais existentes para o aplicativo Aplicação de pagamento

| Nome                                   | Data de Emissã          | io Estado            |
|----------------------------------------|-------------------------|----------------------|
| Credencial - Pagamentos de Boleto      | 2025-03-04              | Ativo                |
| Teste Credencial - API de pagamentos   | 2025-03-04              | Ativo                |
| Mostrando <b>1-2</b> de <b>2</b> itens | < < <mark>1</mark> > >I | 10 🛩 por página      |
|                                        | Usar Existente          | Solicitar Credencial |

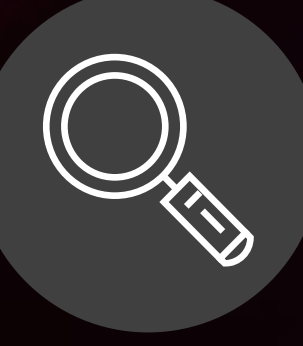

Ficou com alguma dúvida? Entre em contato conosco via plataforma.